稼ぐカ分析

# (1) 稼ぐ力分析の機能と目的

稼ぐ力分析では、地域の産業がどれだけ稼いでいるか(付加価値額)、どれだけ効率的な生産を行っているか(労働生産性)、どれだけ多くの労働力を確保しているか(従業者数)を、全国と比較しながら、特化係数を使って分析し、把握します。

特化係数とは、付加価値額\*1、労働生産性\*2、従業者数\*3について、ある地域内の産業がどれだけ特化しているかを示しています。付加価値額と従業者数についての特化係数\*4\*5では、域内のある産業の比率を全国の同産業の比率と比較したものです。例えば、ある産業の付加価値額の特化係数が、1を超えていれば、全国と比べてその産業の稼ぐ力が相対的に高いということが分かります。また、労働生産性の特化係数\*6は、全国の当該産業の労働生産性の数値を1としたときに、ある地域の当該産業の労働生産性の数値となります。また、製造業については、都道府県単位で、事業所単位・製造業小分類単位で特化係数を細かく分析することも可能です。

さらに、産業別の雇用者や従業者の賃金水準、製造業の設備投資額\*7の推移についても表示できます。

これらの分析によって、特徴的な強みを持つ中核産業を地域で見いだし、その競争力を全国と比較し、その産業がどのように地域に貢献しているかまで理解することが可能です。

・稼ぐ力分析の画面の表示方法については、「基本的な使い方」を参照

稼ぐ力分析では、企業単位と事業所単位のデータを以下のように使い分けています。
 企業単位: ヒートマップ及びグラフ分析(=市町村単位で表示できる部分)
 事業所単位: 製造業事業所単位分析、賃金構造を分析、設備投資を分析(=都道府県単位のみ表示できる部分)

付加価値額(従業者30人以上の場合)= \*1: 製造品出荷額等一(原材料使用額+燃料使用額+電力使用額)+(年末在庫製造品-年初在庫製造品)+ (年末在庫半製品-年初在庫半製品)-(内国消費税額+推計消費税額) 付加価値額(従業者 29 人以下の場合)= 製造品出荷額等一原材料使用額等一(内国消費税額+推計消費税額) 「労働生産性」=付加価値額(事業所単位)÷従業者数(事業所単位) \*2: \*3: 「従業者数」は、個人事業主、無給家族従業者、及び臨時雇用者を除く従業者数。 「特化係数(付加価値額)」=(域内における当該産業の付加価値額:域内における全産業の付加価値額): \*4: (全国の当該産業の付加価値額÷全国の全産業の付加価値額) \*5: 「特化係数(従業者数)」=(域内における当該産業の従業者数÷域内における全産業の従業者数)÷(全国 の当該産業の従業者数÷全国の全産業の従業者数)

\*6: 「特化係数(労働生産性)」=(域内における当該産業の労働生産性)÷(全国の当該産業の労働生産性)

- \*7: 「設備投資額」=土地+土地以外のもの(建物及び構築物+機械及び装置+その他)
  - +建設仮勘定の年間増減額

RES,

地域経済分析システム

# (2) 稼ぐ力分析の表示内容

稼ぐ力分析ヒートマップでは、ヒートマップ読み込みで指定した透過率によって、「表示する内容 を指定する」で選択している特化係数の大きい地域ほど濃い色で表示されます。

「全国を表示する」を選択すると、日本全国の地図が表示されます。「都道府県単位で表示する」 を選択すると、「指定地域」で選択している都道府県を中心とした縮尺で地図が拡大表示されます。 「市区町村単位で表示する」を選択すると、「指定地域」で選択している市区町村を中心とした縮尺 で地図が拡大表示されます。

また、「全国を表示する」あるいは「都道府県単位で表示する」選択時のヒートマップは都道府県 単位、「市区町村単位で表示する」選択時のヒートマップは市区町村単位で表示されます。

※初期表示項目: 全国を表示する、2016年、特化係数(付加価値額)【企業単位】、製造業、すべての中分 類、ヒートマップなし

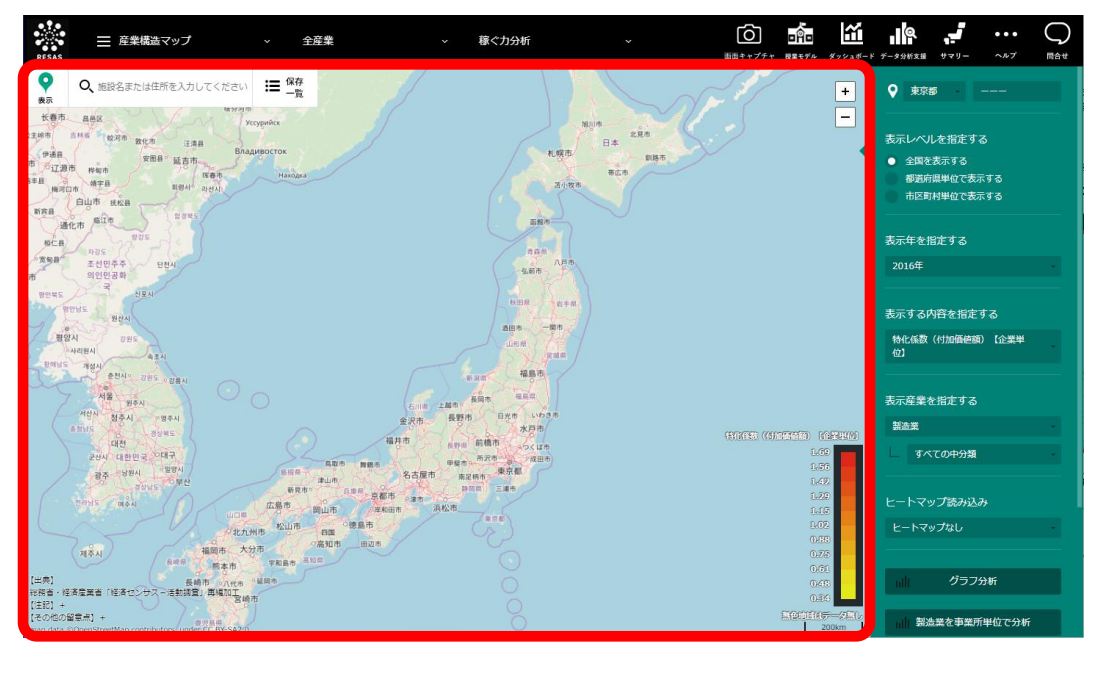

- ││ ・ 総務省・経済産業省「経済センサス-活動調査」再編加工
- 経済産業省「工業統計調査」再編加工
- 厚生労働省「賃金構造基本統計調査」
- 林野庁「森林・林業統計要覧」
- 総務省「地方公務員給与実態調査」
- 総務省「国勢調査」

地域経済分析システムRESAS

RESAS

稼ぐカ分析

出典

# (3) 右メニューの説明

右メニューでは、左の稼ぐ力分析の表示内容について設定します。

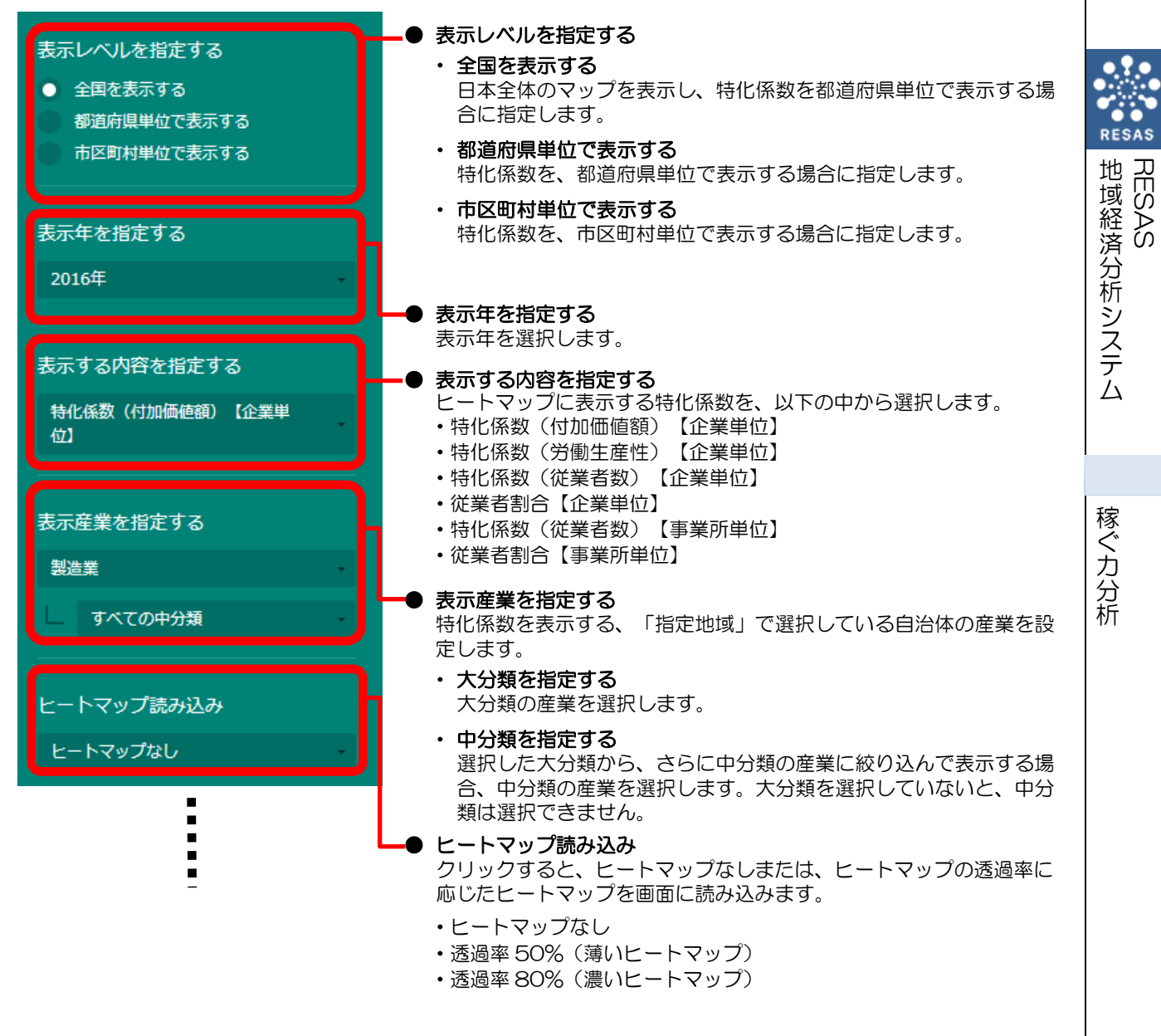

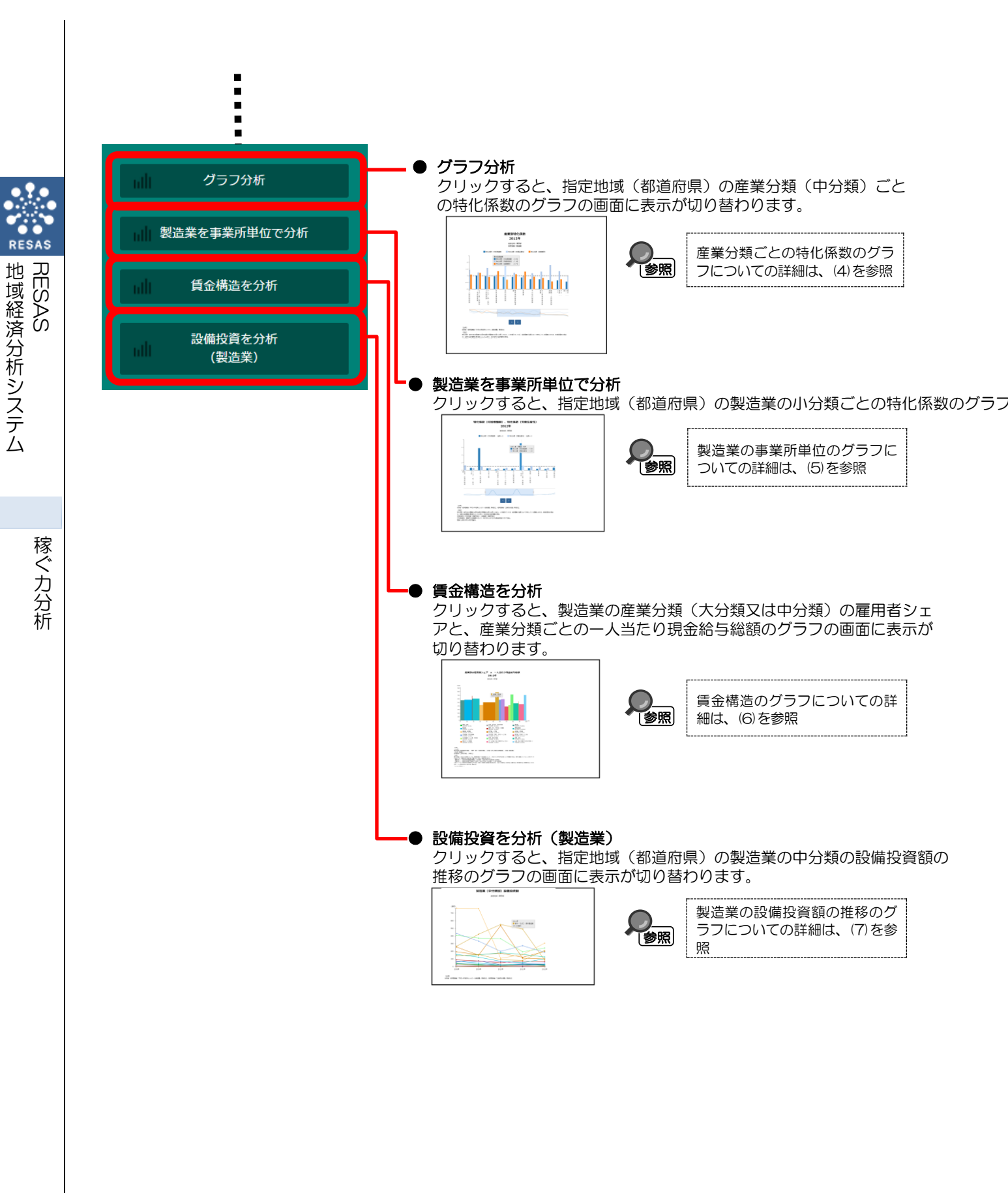

# (4) 産業分類ごとの特化係数のグラフを見る

ヒートマップで指定した産業(大分類)について、指定地域(都道府県)の産業分類(中分類)ご との特化係数(付加価値額(企業単位)、労働生産性(企業単位)、従業者数(企業単位))を棒グ ラフで見ることができます。複数自治体を合算した形でグラフを表示することも可能です。

また、指定した2種類の特化係数の散布図や、特化係数ごとの全国分布・指定地域の都道府県内分 布のグラフを表示することもできます。

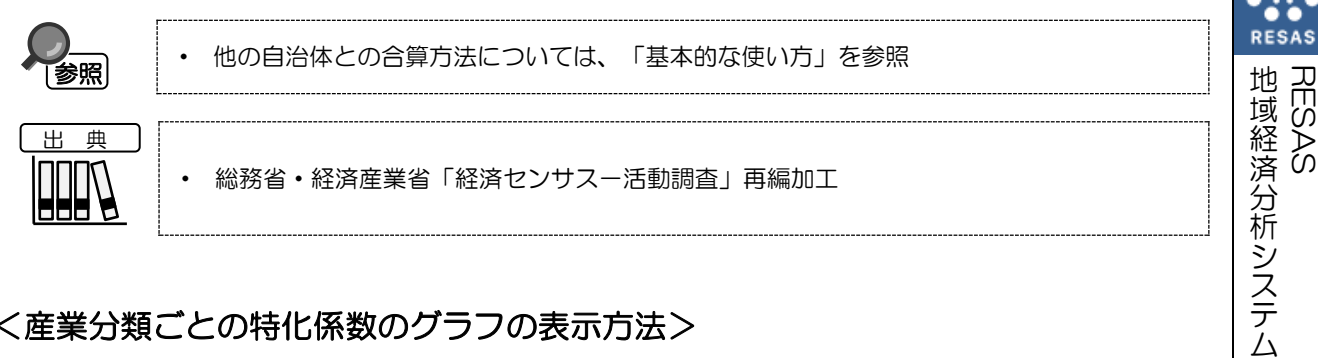

### く産業分類ごとの特化係数のグラフの表示方法>

右メニューの「グラフ分析」をクリックします。

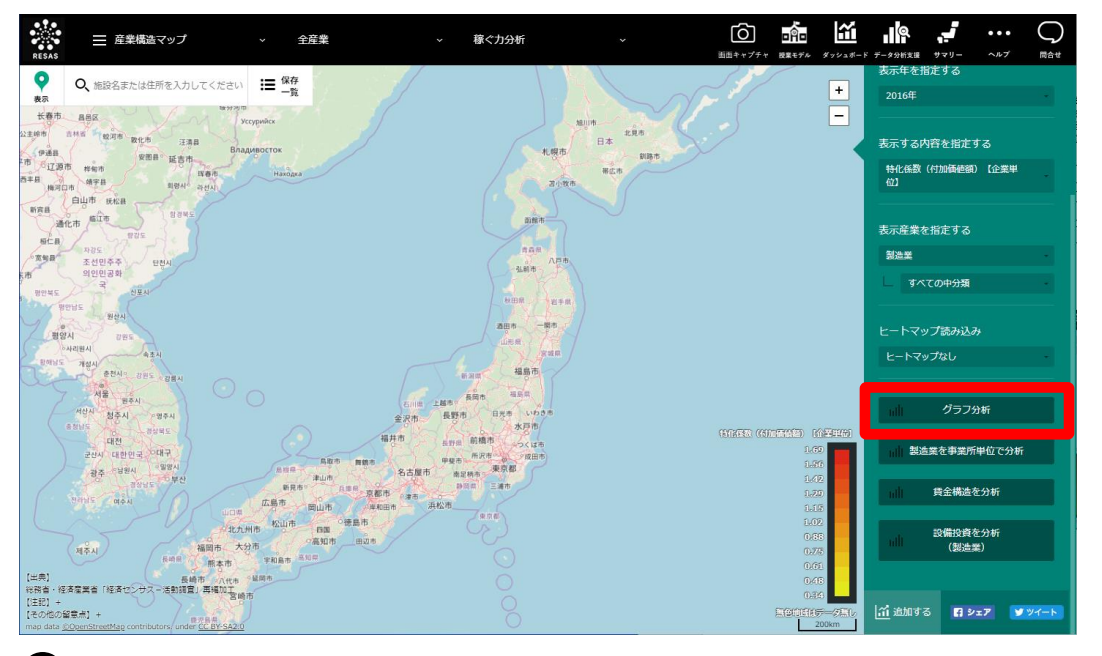

○ 産業分類ごとの特化係数のグラフが表示されます。

# <産業分類ごとの特化係数のグラフの画面構成>

※初期表示項目:産業分類順で見る

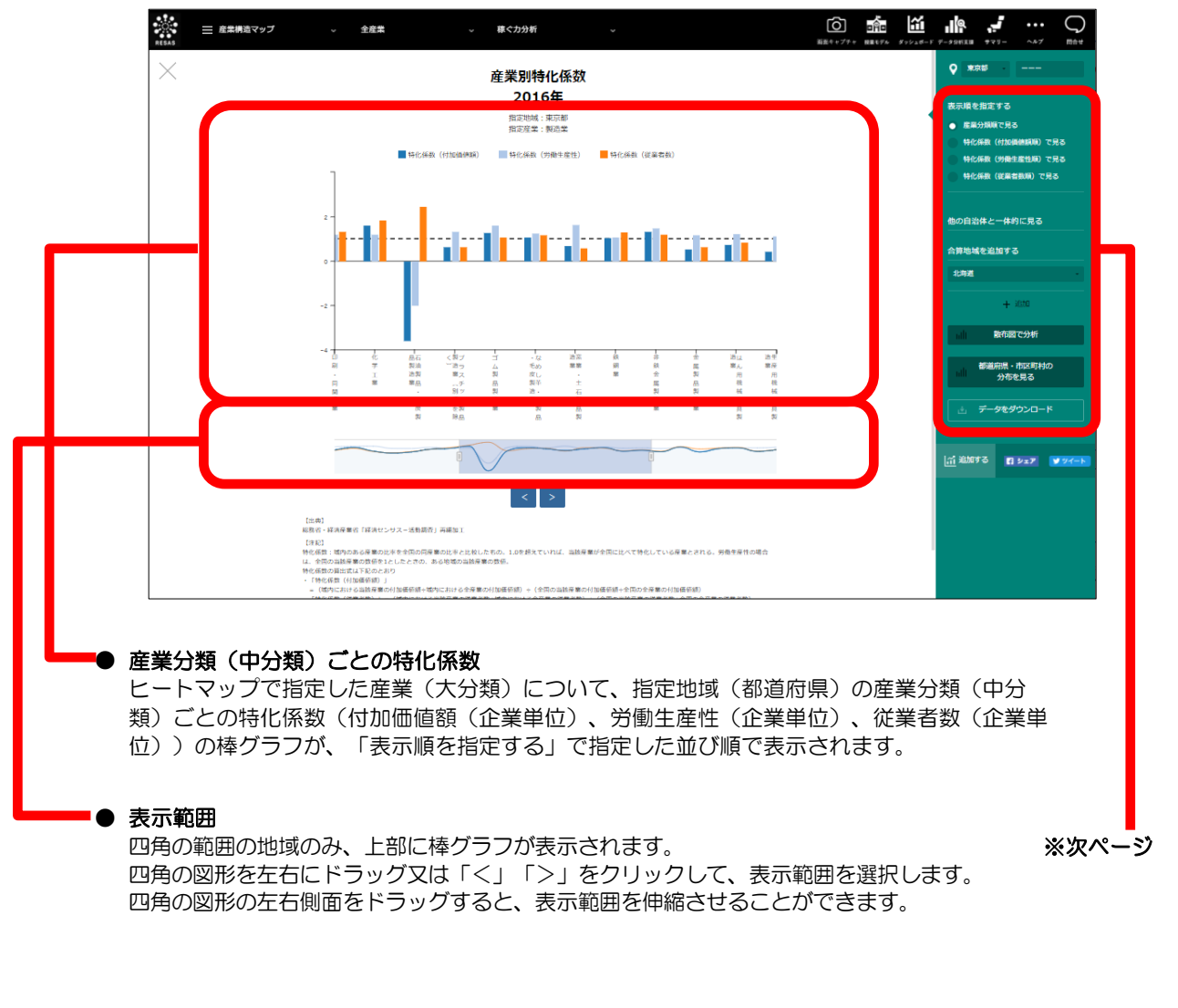

RESAS

地域経済分析システム RESAS

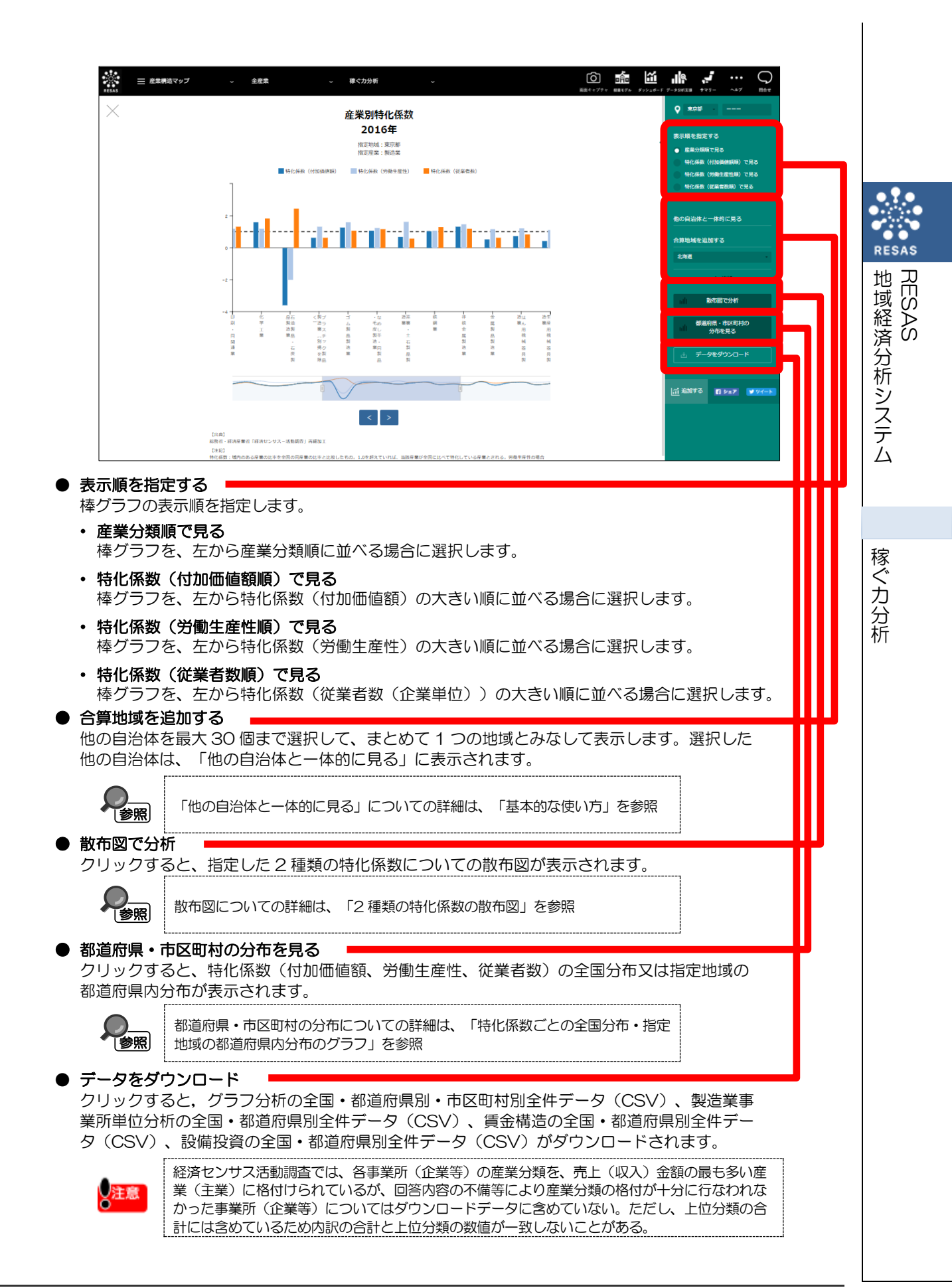

地域経済分析システム 基本操作マニュアル

7

#### <2種類の特化係数の散布図>

産業分類ごとの特化係数のグラフの右メニューで「散布図で分析」をクリックすると、表示されます。

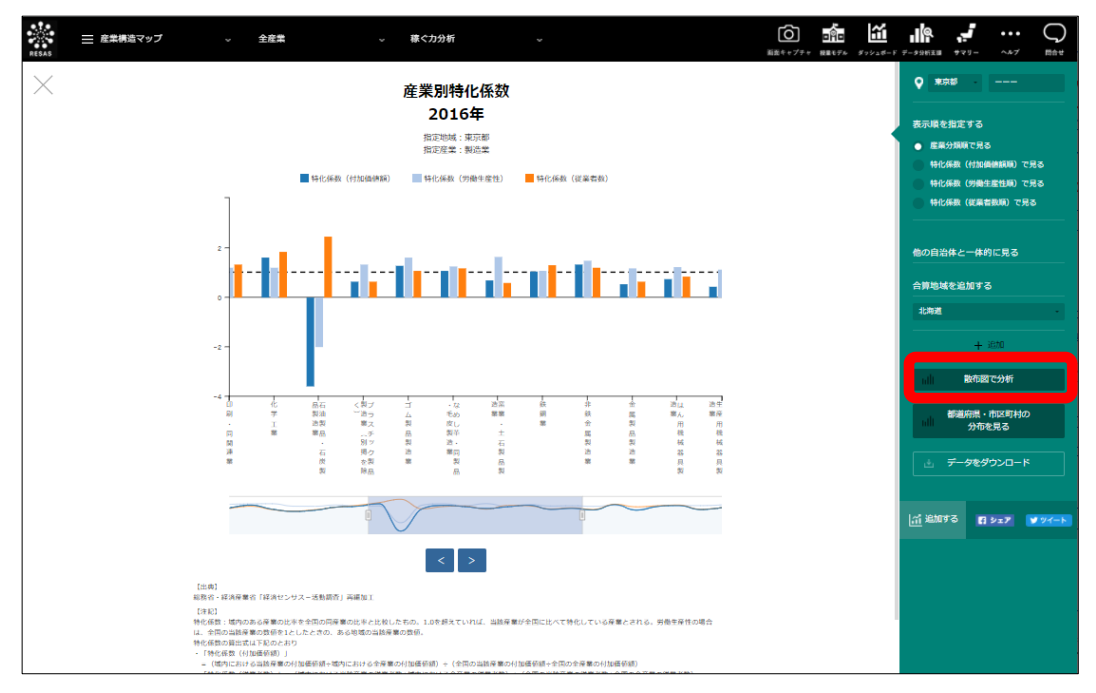

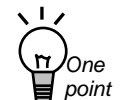

#### 特化係数を使った地域産業分析のヒント

特化係数を使うと、その地域の特定の産業の付加価値額、労働生産性、従業者数についてそれぞれの相対的な強みを指標(数値)として簡単に把握できます。

ある地域の製造業の付加価値額の特化係数が1を超えていれば、その地域の製造業は地域内で稼ぐ力を持つ特徴的な産業であることが理解できます。

同様に、従業者数の特化係数が1を超えていれば、全国に比べて労働力を集積できてい る産業であることが分かり、労働生産性の特化係数が1を超えている場合には、当該産業 が、全国の中でも生産効率が高いことが理解できます。

しかし、3 つの特化係数をそれぞれ単独で他の地域の産業と比較するだけでは、地域の 基幹産業を見いだすためには充分ではありません。

「稼ぐ力分析」では、3 つの特化係数に加えて、ある産業の全産業に占める従業者シェ ア(従業者割合)を使い、これらの指標をいろいろと組み合わせながら強みを持つ基幹産 業を総合的に見いだしたり、地域経済を発展させる施策検討のための詳しい分析を行うこ とができます。

例えば、付加価値額と従業者数の特化係数が1を超えた産業があるが、労働生産性の特 化係数を見てみたところ大きく1を下まわっていた場合には、その産業が雇用過多となっ ているなどの理由が考えられます。そのような場合は、他に付加価値額の特化係数が高く 従業者割合が少ない産業に労働者を振り分けるといった施策の検討をすることなどに応用 できます。

稼ぐカ分析

8

#### ■「地域の分布を見る」選択時

右メニューの「表示方法を指定する」で「地域の分布を見る」を選択している場合は、ヒートマッ プで指定した産業について、「X軸」および「Y軸」で指定した2種類の特化係数について、地域の 散布図が表示されます。ヒートマップの右メニューで「全国を表示する」あるいは「都道府県単位で 表示する」を選択している場合は、全国の都道府県単位の散布図、「市区町村単位で表示する」を選 択している場合は、指定した地域の都道府県内の市区町村単位の散布図になります。

※初期表示項目: 地域の分布を見る、X 軸=特化係数(付加価値額)、Y 軸=特化係数(労働生産性)

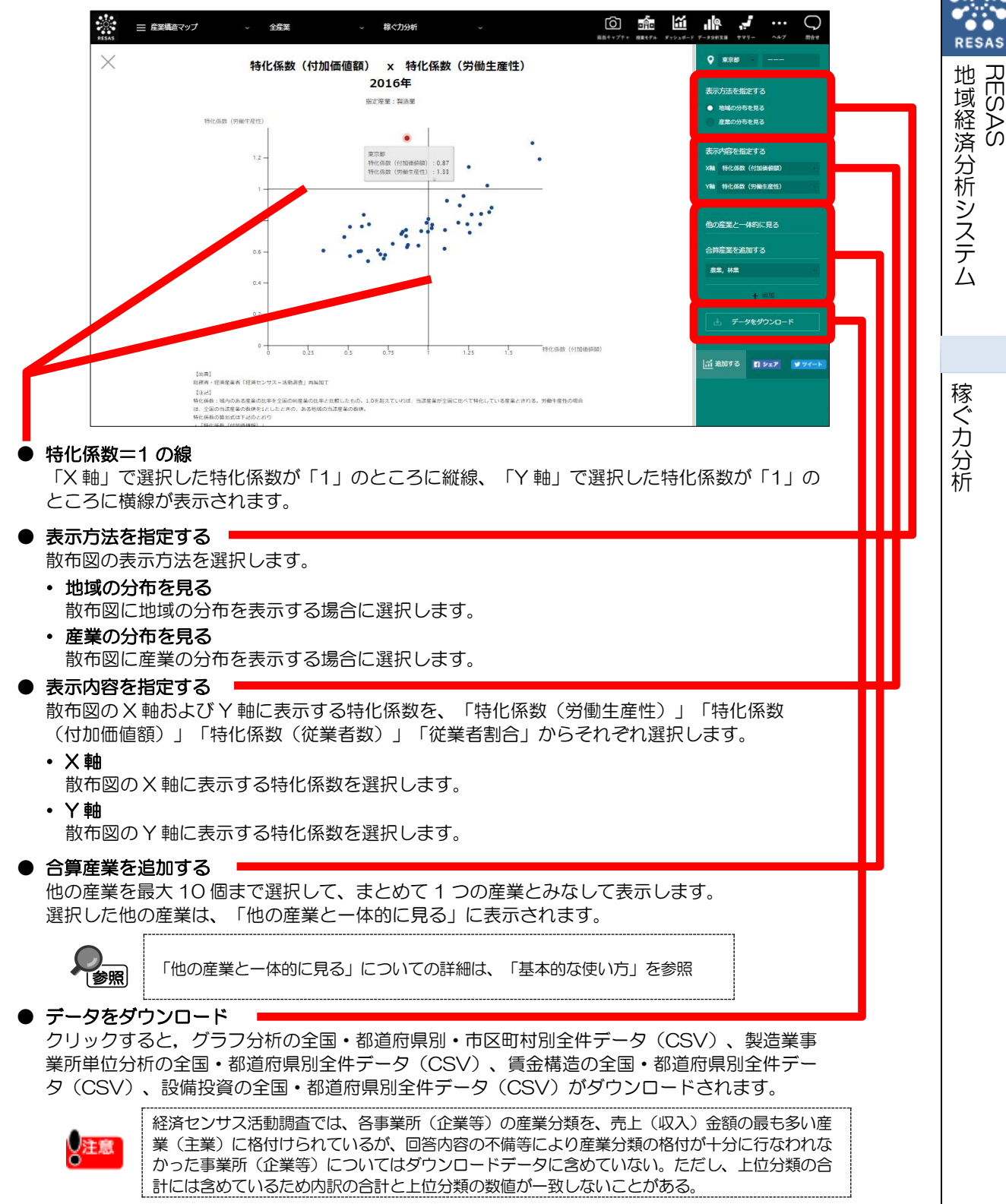

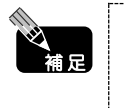

RESAS

RESAS

稼ぐカ分析

地域経済分析システム

拡大したい範囲をドラッグして選択すると、該当箇所のみ拡大表示できます。また、拡大 時に右上の「元の表示に戻る」をクリックすると、拡大表示が解除され、元の表示に戻り ます。

#### ■「産業の分布を見る」選択時

右メニューの「表示方法を指定する」で「産業の分布を見る」を選択している場合は、「X軸」および「Y軸」で指定した2種類の特化係数について、指定地域の産業の散布図が表示されます。

※初期表示項目:X軸=特化係数(付加価値額)、Y軸=特化係数(労働生産性)、大分類で見る

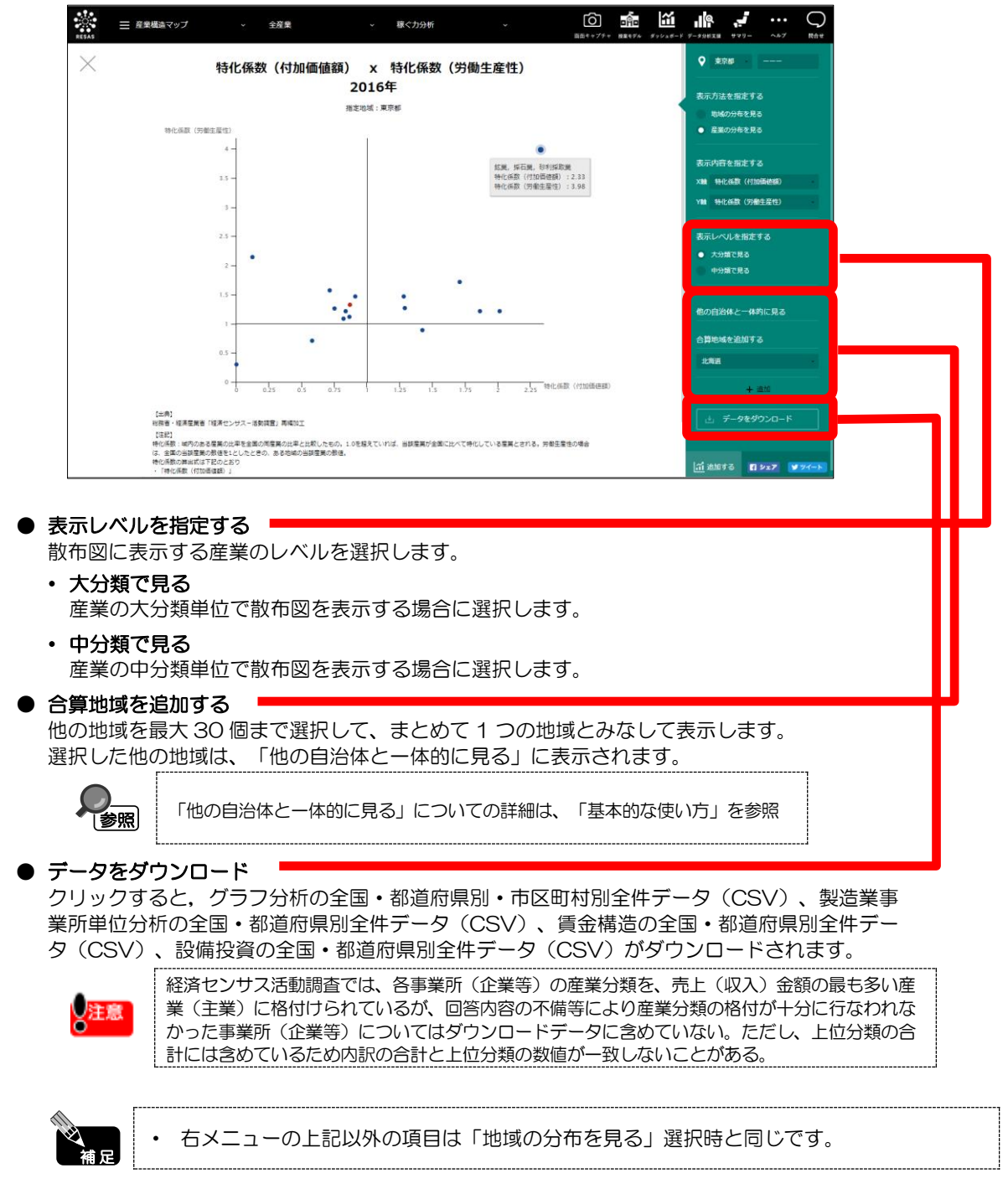

# <特化係数ごとの全国分布・指定地域の都道府県内分布のグラフ>

産業分類ごとの特化係数のグラフの右メニューで「都道府県・市区町村の分布を見る」をクリックすると、表示されます。

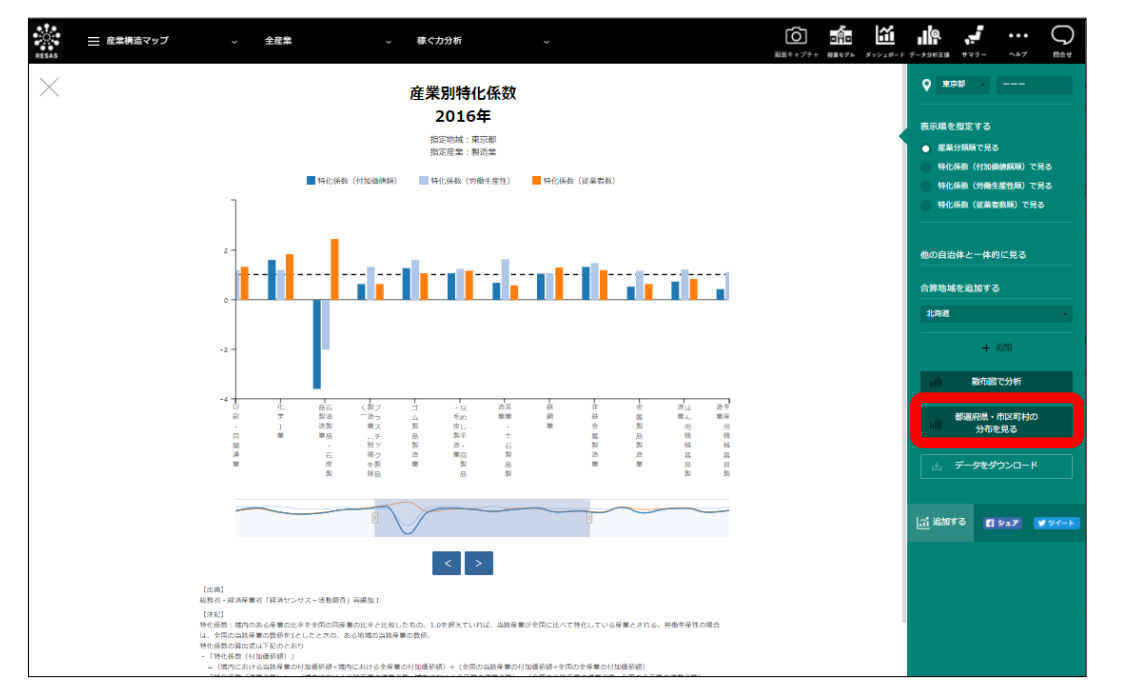

ヒートマップで指定した産業について、「表示する内容を指定する」で指定した特化係数の地域ご との特化係数が、特化係数の大きい順又は地域コード順に棒グラフが表示されます。 稼ぐカ分析

地域経済分析システム

RESAS

#### ■特化係数ごとの全国分布・指定地域の都道府県内分布の画面構成

画面上部には、全国の都道府県別分布、その下には全国の市区町村別分布、さらにその下には指定地 域の市区町村別分布(都道府県)が、それぞれ棒グラフで表示されます。

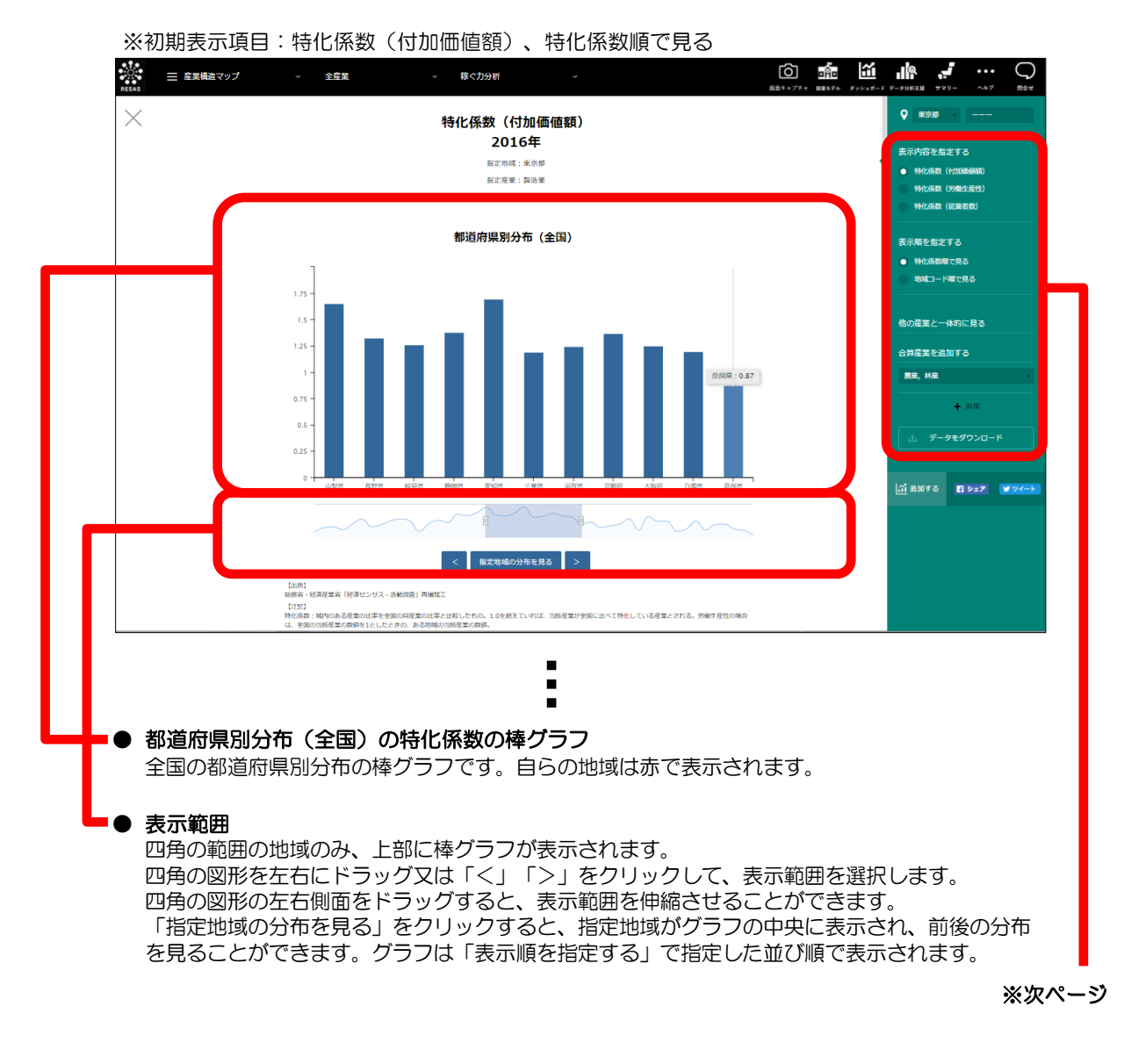

RESAS

地域経済分析システム RESAS

稼ぐカ分析

12

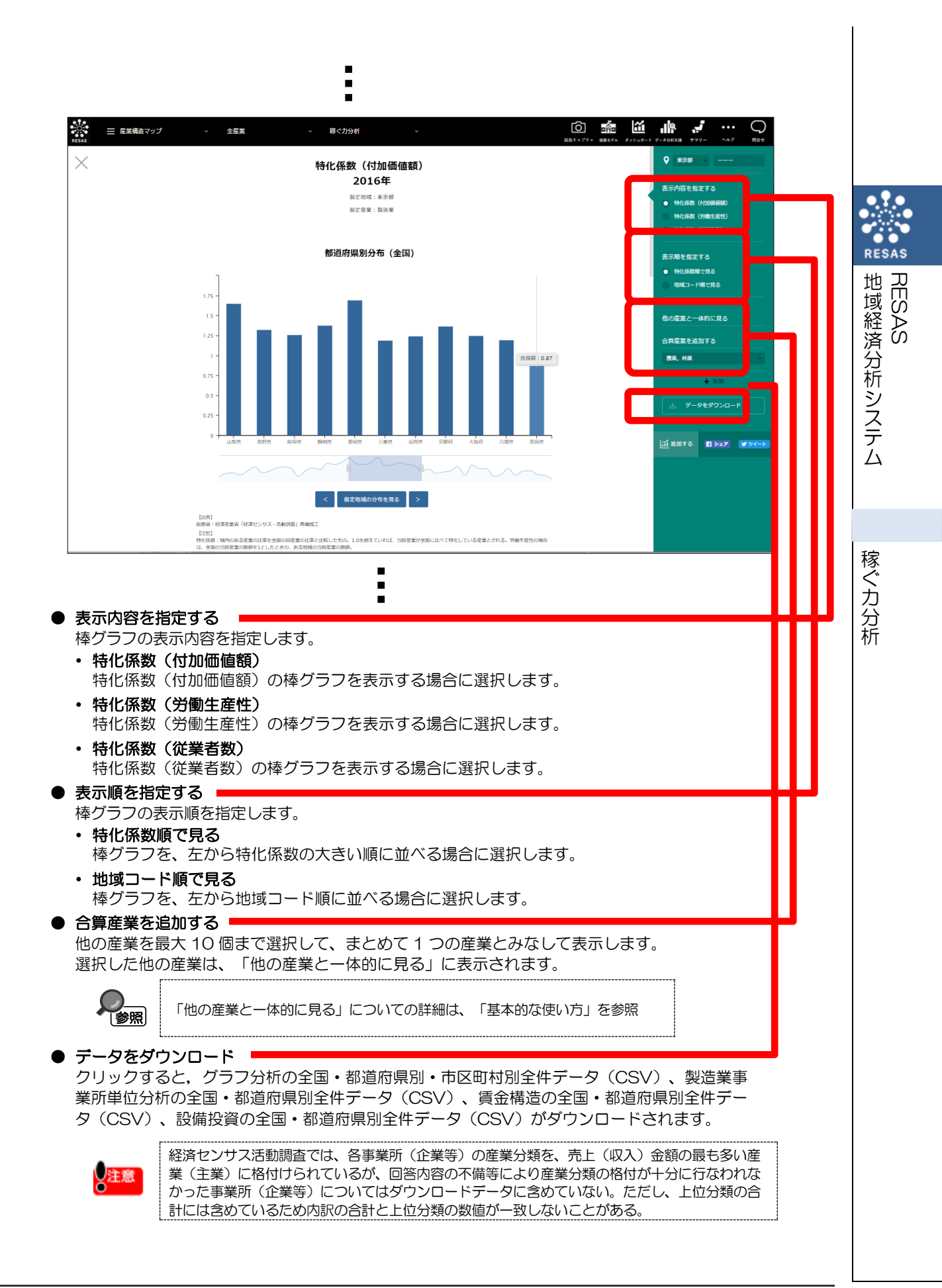

13

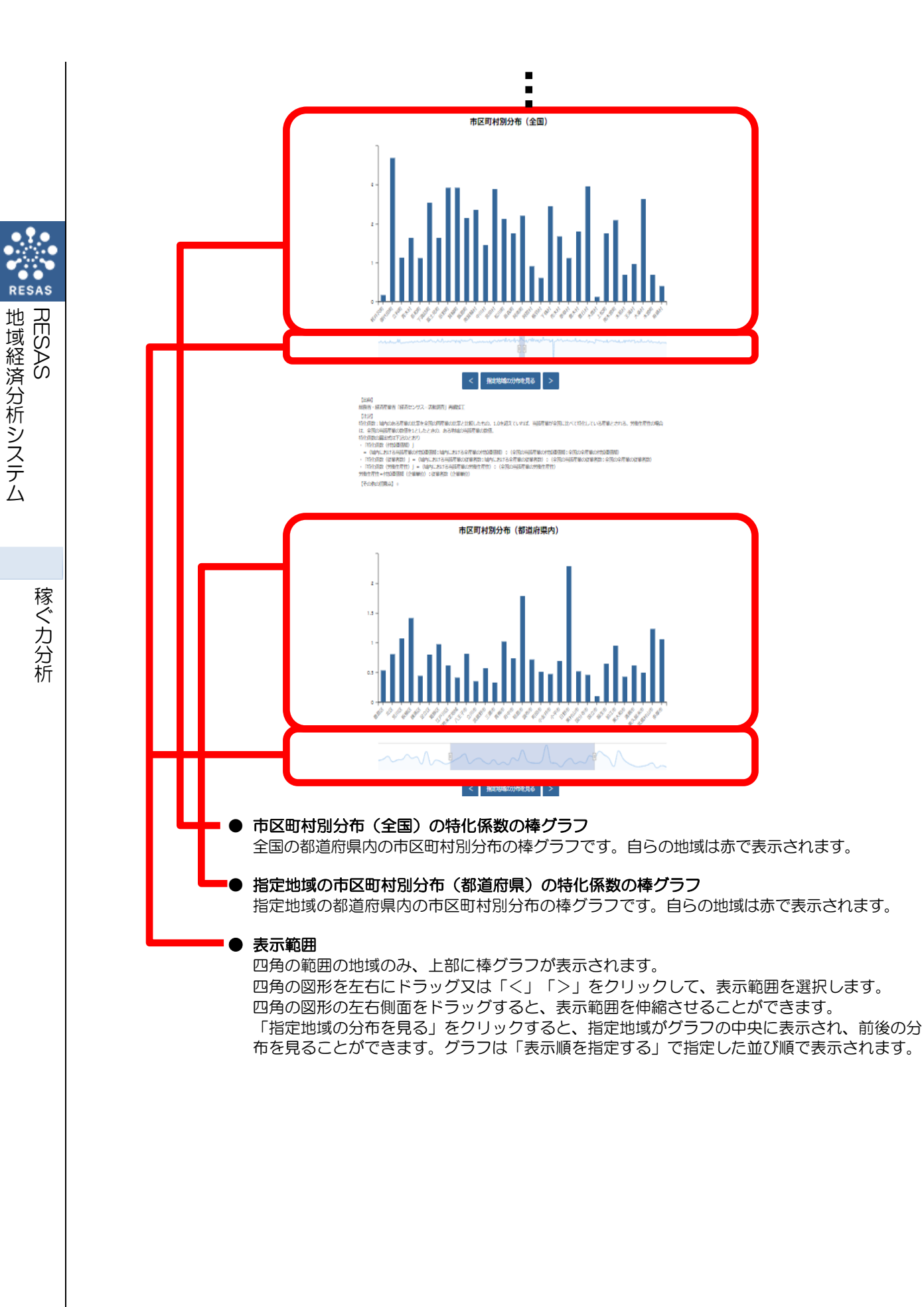

### <他の産業と一体的に見る>

2 種類の特化係数の散布図(「地域の分布を見る」選択時)、特化係数ごとの全国分布・指定地域の都 道府県内分布のグラフでは、稼ぐカ分析ヒートマップの右メニューの「表示する産業を指定する」で指定 している産業と、他の産業を合算した形で、グラフを表示することができます。一体的に見る産業は、最 大で 10 産業まで選択できます。

以下では、産業(中分類)を一体的に見るケースを紹介します。

| 1 | 産業(大分類)の入力欄をクリックし、プルダウンか<br>ら、一体的に見たい産業(大分類)を選択します。 | 他の産業と一体的に見る  | 地域経済<br> -<br>JESAS |
|---|-----------------------------------------------------|--------------|---------------------|
|   |                                                     | 合算産業を追加する    | 分析                  |
|   |                                                     | 製造業          | シュ                  |
|   |                                                     | すべての大分類      | テム                  |
|   |                                                     | 農業,林業        |                     |
|   |                                                     | 漁業           |                     |
|   |                                                     | 鉱業,採石業,砂利採取業 | 稼<br> ぐ             |
|   |                                                     | 建設業          | 力分                  |
|   |                                                     |              | 析                   |
| 2 | 産業(中分類)の入力欄をクリックし、プルダウンか<br>ら、一体的に見たい産業(中分類)を選択します。 | 他の産業と一体的に見る  |                     |
|   |                                                     | 合算産業を追加する    |                     |
|   |                                                     | 農業,林業        |                     |
|   |                                                     | すべての中分類      |                     |
|   |                                                     | すべての中分類      |                     |
|   |                                                     | 農業           |                     |
|   |                                                     | 林業           |                     |
|   |                                                     |              |                     |
|   |                                                     |              | 1                   |

| 0  | 「他の産業と一体的に見る」に、追加した産業                                                                         | 他の産業と一体的に見る                                           |                             |                |
|----|-----------------------------------------------------------------------------------------------|-------------------------------------------------------|-----------------------------|----------------|
|    | い表示されます。                                                                                      | 農業, 林業>農業                                             | 8                           |                |
|    |                                                                                               | 合算産業を追加する                                             |                             |                |
|    |                                                                                               | 農業,林業                                                 | -                           |                |
|    |                                                                                               | 農業                                                    | -                           |                |
|    |                                                                                               |                                                       |                             |                |
| 補足 | <ul> <li>追加した産業を削除する場合には、産業名の右側にある「×」をクリックします。</li> </ul>                                     | 他の産業と一体的に見る                                           |                             |                |
|    |                                                                                               | 農業,林業>農業                                              | *                           |                |
|    |                                                                                               | 合算産業を追加する                                             |                             |                |
|    |                                                                                               | 農業,林業                                                 | -                           |                |
|    |                                                                                               | 農業                                                    | •                           |                |
|    |                                                                                               |                                                       |                             |                |
|    | <ul> <li>稼ぐ力分析ヒートマップの「表示する産業を打<br/>位は異なります。「産業(大分類)」のみ選打<br/>類)」および「産業(中分類)」を選択してい</li> </ul> | 皆定する」での設定により、追加<br>Rしている場合は産業(大分類)<br>Nる場合は産業(中分類)のみ、 | ]できる産業の<br>、「産業(メ<br>追加できます | )単<br>て分<br>-。 |

3 「+追加」をクリックします。

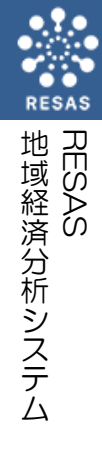

# (5) 製造業の事業所単位のグラフを見る

指定地域(都道府県単位)における製造業(中分類又は小分類\*7)の特化係数(付加価値額、労働生 産性)を棒グラフで見ることができます。複数自治体を合算した形でグラフを表示することも可能で す。

また、特化係数(付加価値額、労働生産性)の推移、従業者数と平均賃金\*8の推移、継続\*11・ 参入\*12・退出事業所\*13別の平均による付加価値額、従業者数、労働生産性の推移のグラフを表示する こともできます。

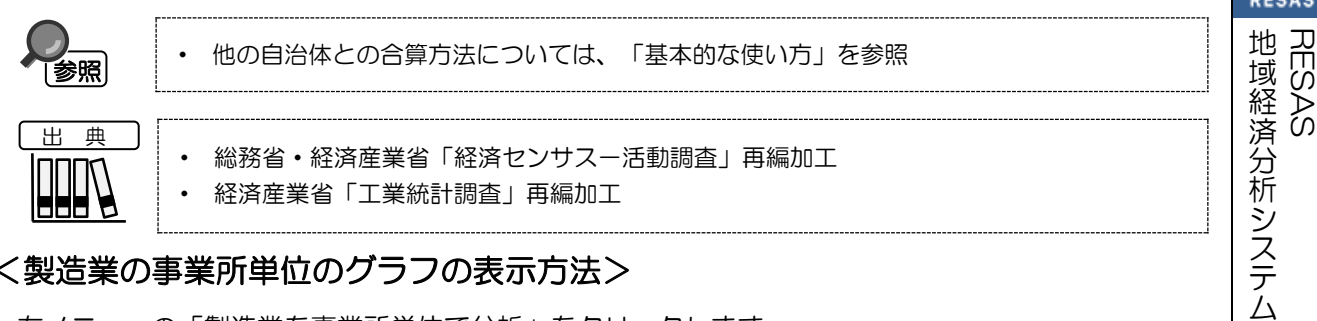

#### く製造業の事業所単位のグラフの表示方法>

右メニューの「製造業を事業所単位で分析」をクリックします。

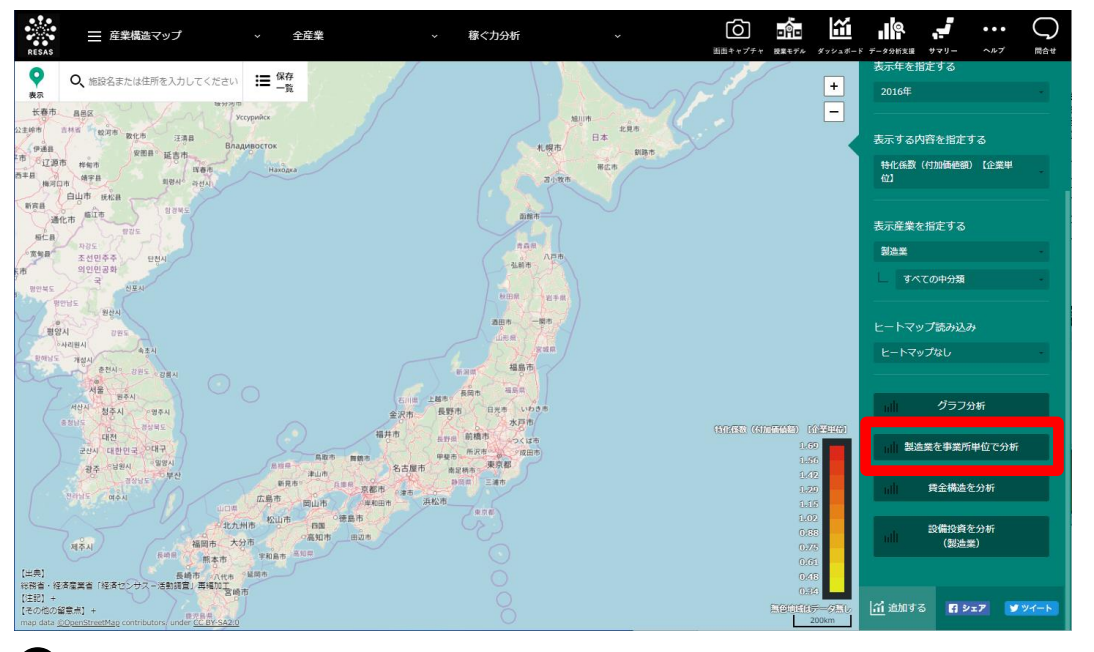

> 製造業の事業所単位のグラフが表示されます。

| *8:  | 「平均賃金」とは、1年間(1~12月)に常用労働者のうち雇用者に対して支給された基本給、諸手当及び       |
|------|---------------------------------------------------------|
|      | 特別に支払われた給与(期末賞与等)の額とその他の給与額 <sup>約</sup> との合計。物価調整後の数値。 |
| *9:  | 「その他の給与額」とは、常用労働者のうち雇用者*10に対する退職金又は解雇予告手当、出向・派遣受入者      |
|      | に係る支払額、臨時雇用者に対する給与、出向させている者に対する負担額等をいう。                 |
| *10: | 「雇用者」とは、会社、団体、官公庁又は自営業主や個人家庭に雇われて給料、賃金を得ている者、及び会社、      |
|      | 団体の役員のこと。雇用者は、「常雇」、「臨時雇」、「日雇」に分かれる。                     |

### く製造業の事業所単位のグラフの画面構成>

※初期表示項目:産業コード順で見る、2019年

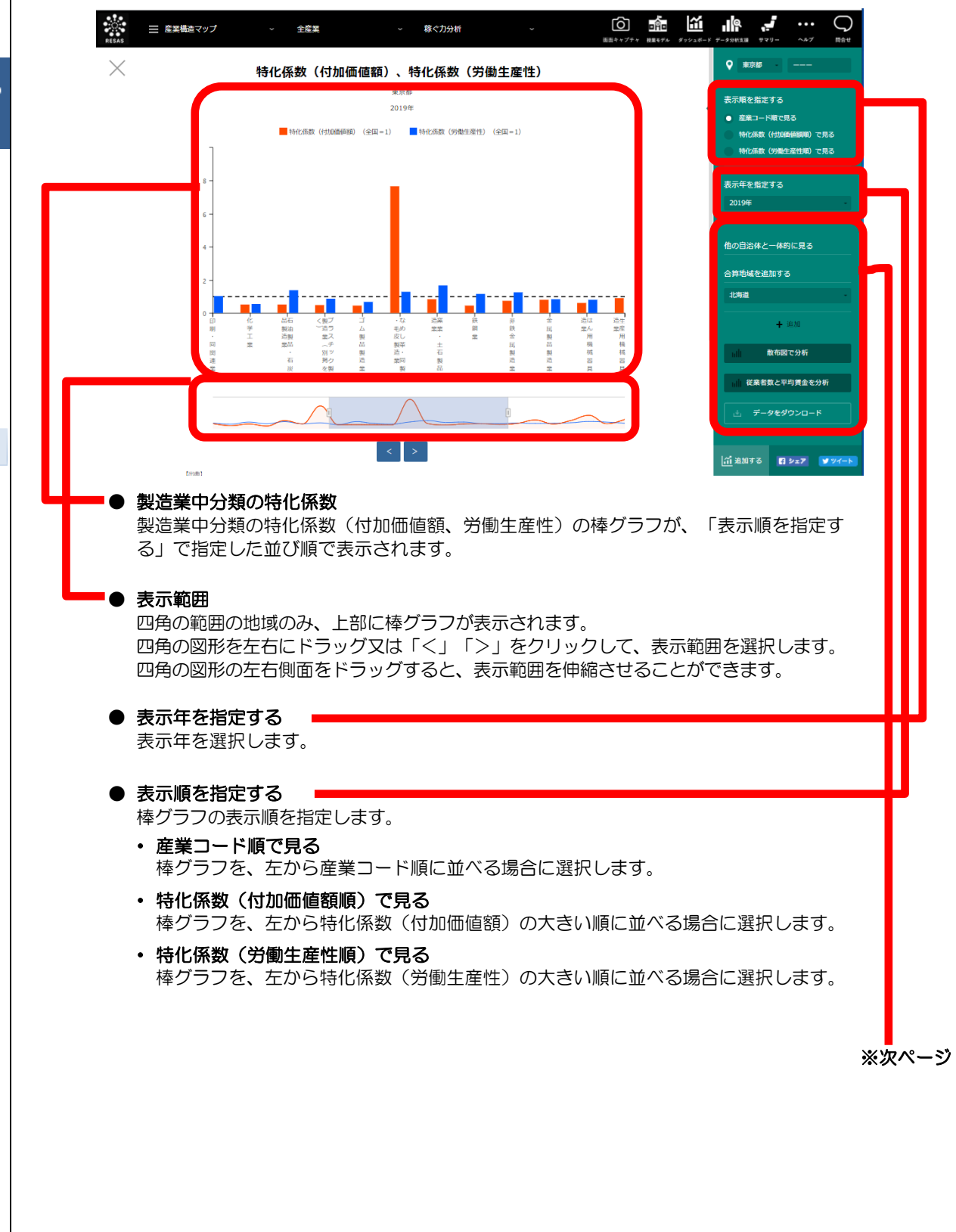

RESAS

地域経済分析システム RESAS

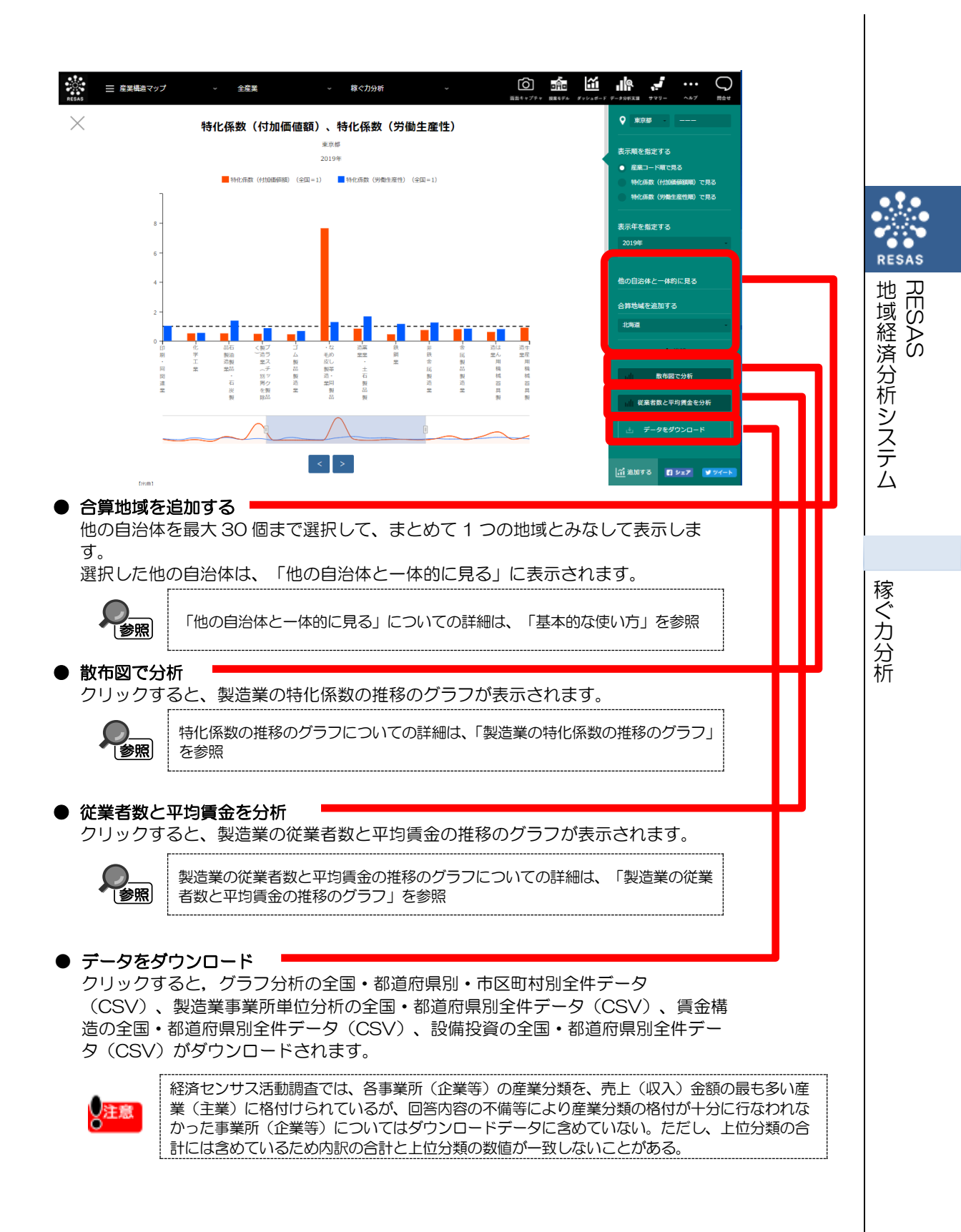

### く製造業の特化係数の推移のグラフ>

製造業の事業所単位のグラフの右メニューで「散布図で分析」をクリックすると、表示されます。

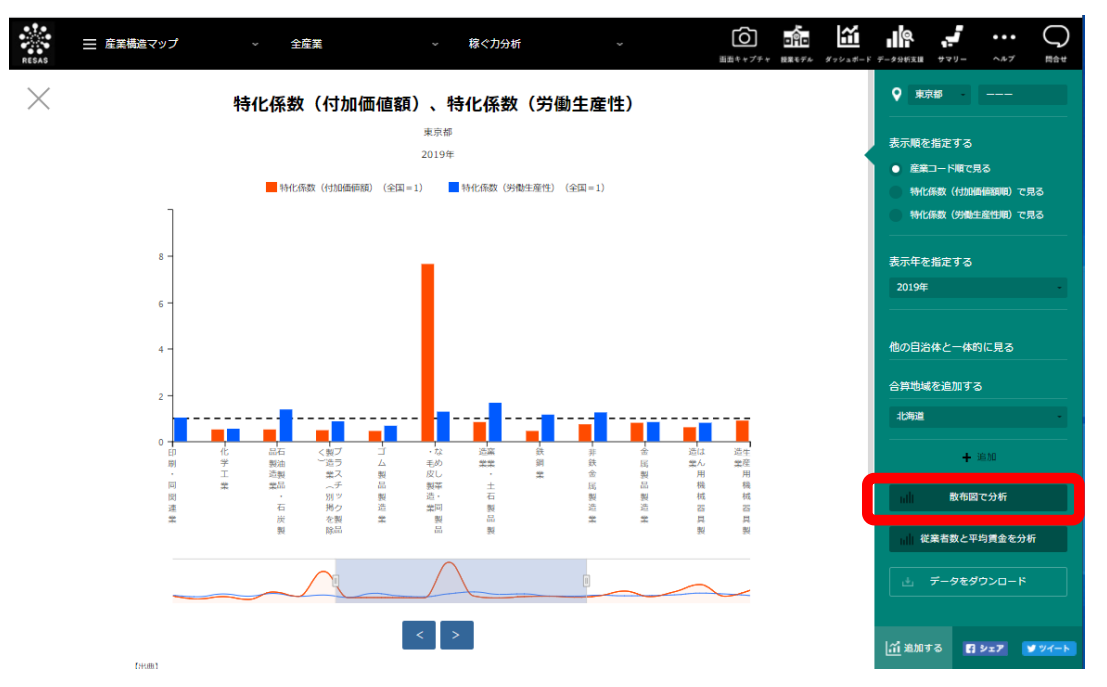

指定地域(都道府県)における製造業中分類の特化係数(付加価値額、労働生産性)のグラフが表示 されます。複数自治体を合算した形でグラフを表示することも可能です。

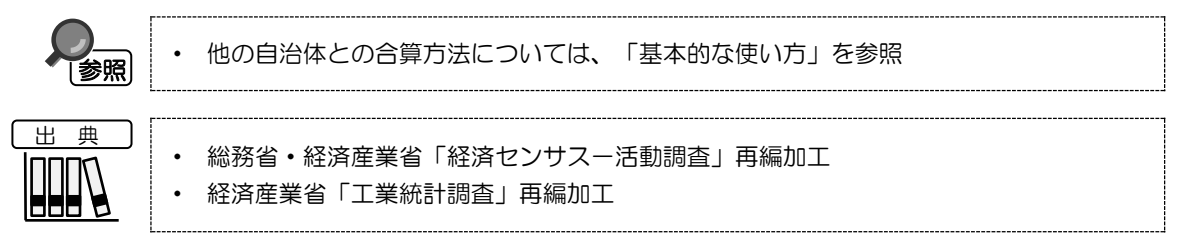

20

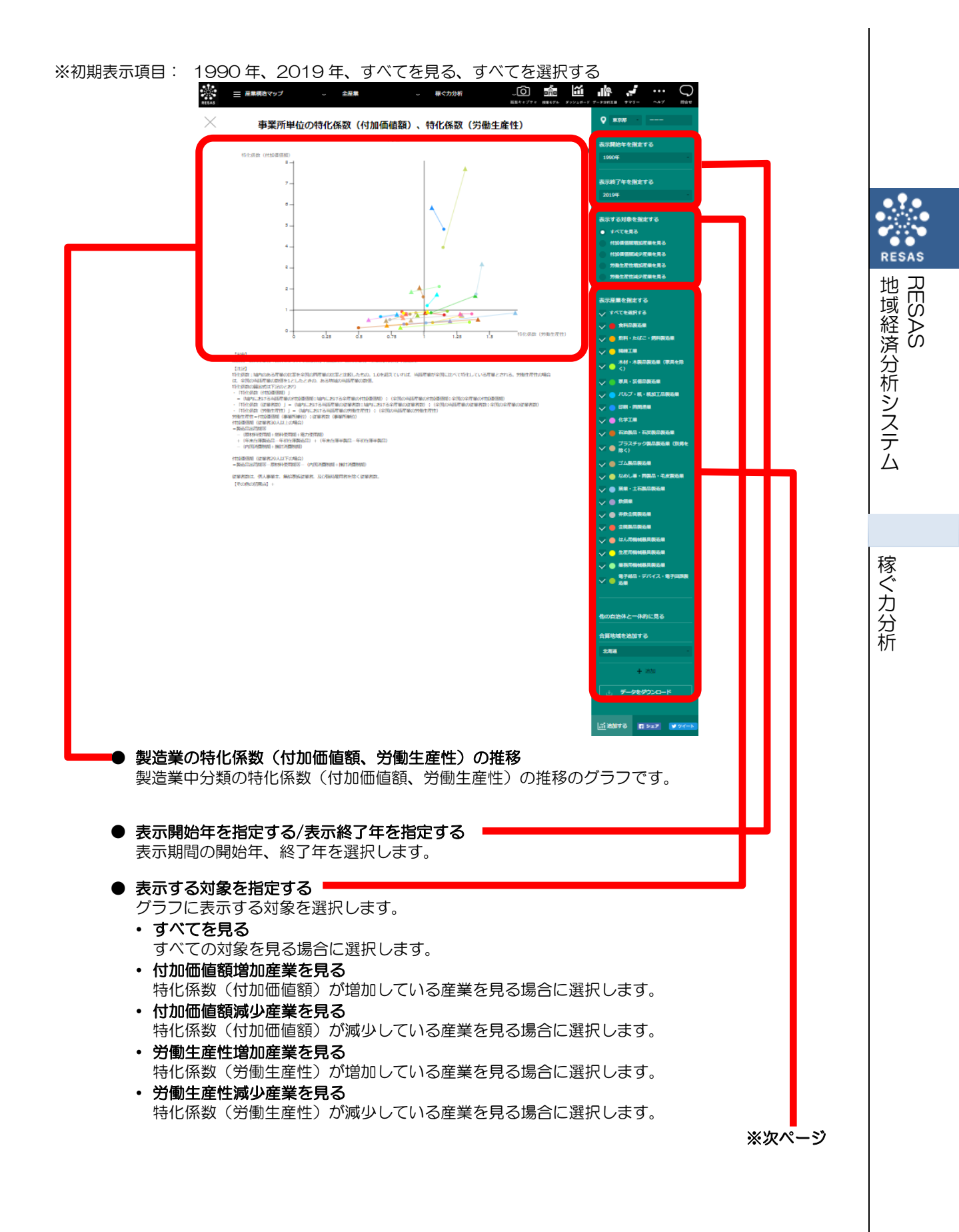

地域経済分析システム 基本操作マニュアル 🥣

21

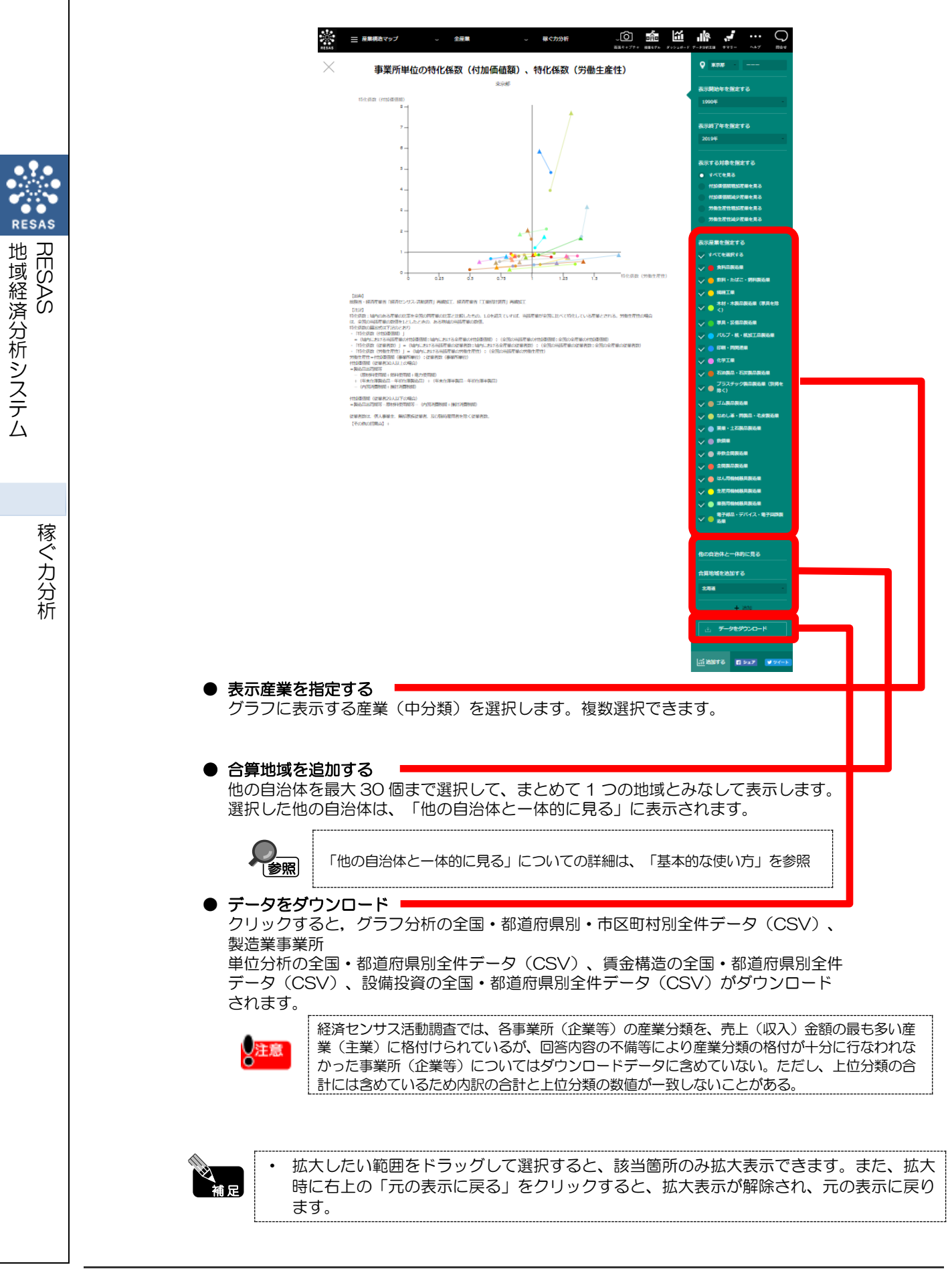

### く製造業の従業者数と平均賃金の推移のグラフ>

製造業の事業所単位のグラフの右メニューで「従業者数と平均賃金を分析」をクリックすると、表示 されます。

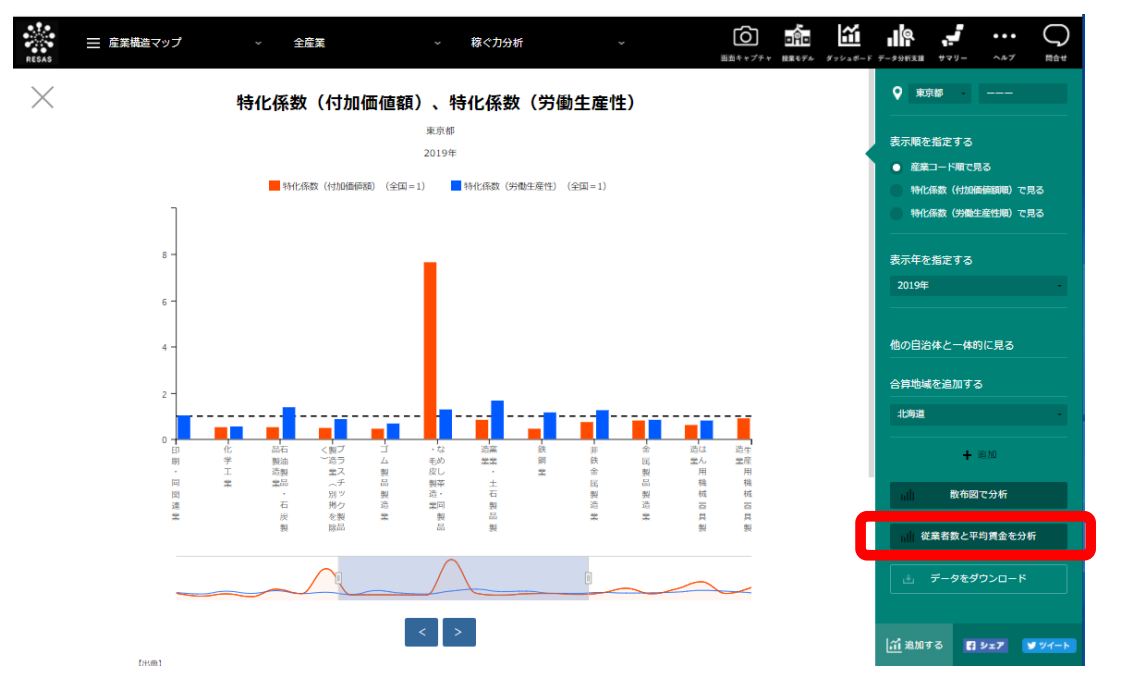

指定した製造業中分類について、指定地域(都道府県)における従業者数および平均賃金の推移のグ ラフが表示されます。複数自治体を合算した形でグラフを表示することも可能です。

・ 他の自治体との合算方法については、「基本的な使い方」を参照
 出 典
 ・ 総務省・経済産業省「経済センサスー活動調査」再編加工

地域経済分析システム

稼ぐカ分析

RESAS

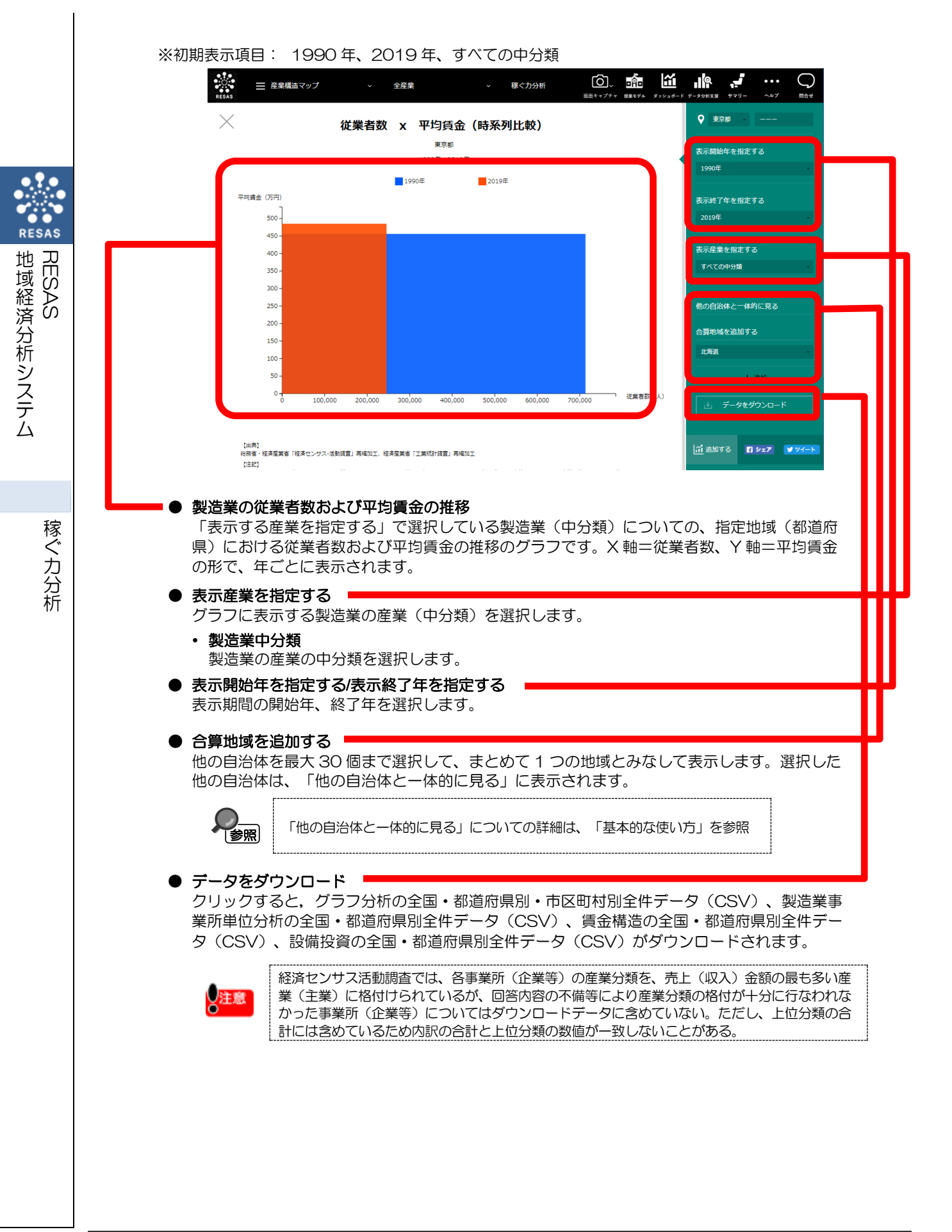

# (6) 賃金構造のグラフを見る

指定地域(都道府県)における産業分類(大分類又は製造業の中分類)別の2012年の雇用者\*17 シェア\*18と一人当たり現金給与総額\*19をスカイラインチャートで見ることができます。表示地域を 変更して表示することも可能です。

また、産業分類(大分類又は中分類)別の雇用者数および一人当たり現金給与総額のグラフを表示 することもできます。

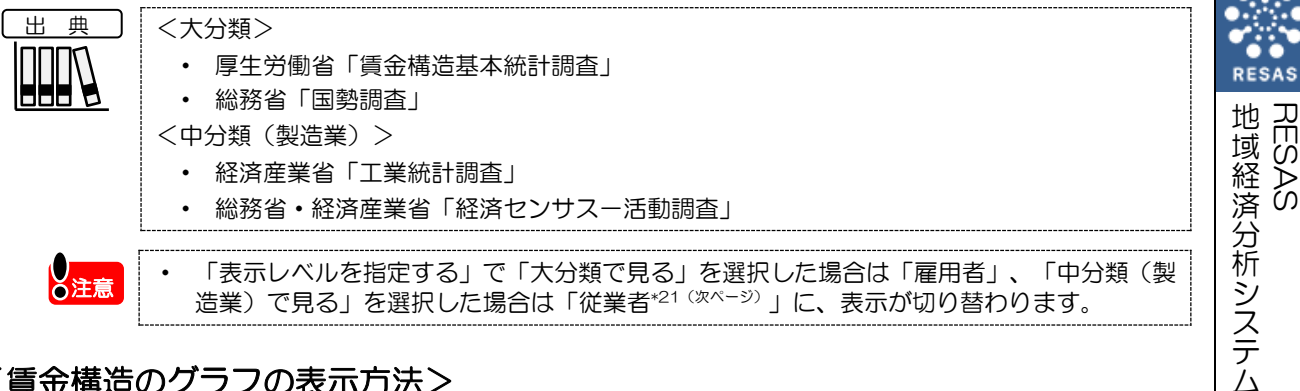

### く賃金構造のグラフの表示方法>

右メニューの「賃金構造を分析」をクリックします。

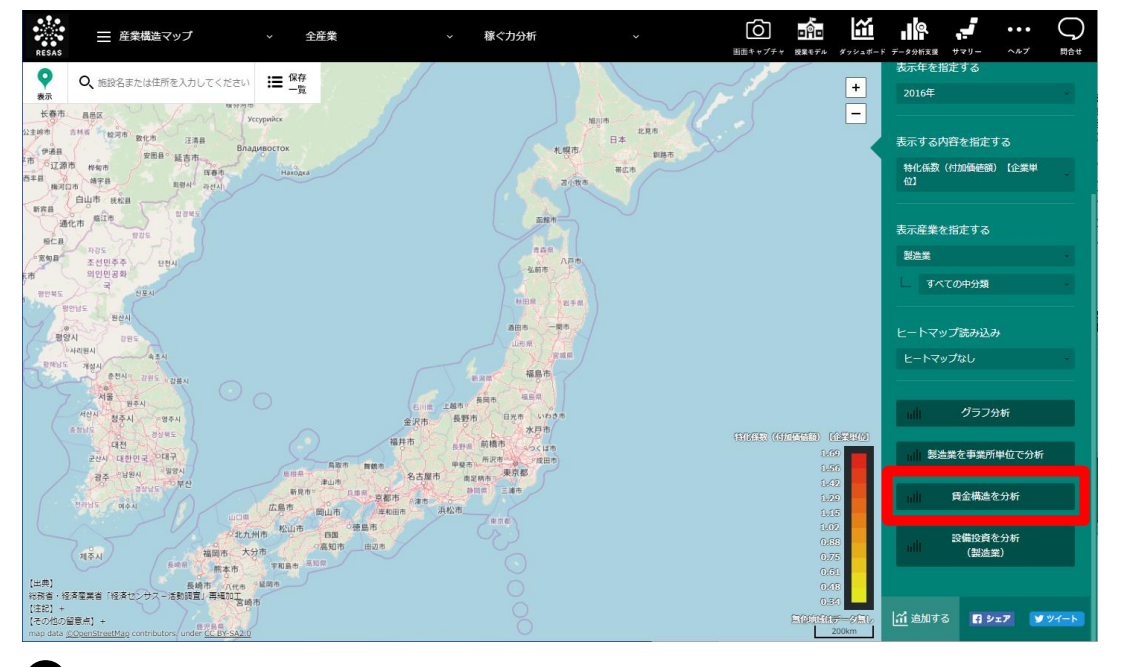

▶ 賃金構造のグラフが表示されます。

- \*11: 「雇用者」とは、会社員・工員・公務員・団体職員・個人商店の従業員・住み込みの家事手伝い・日々雇用さ れている人・パートタイムやアルバイトなど、会社・団体・個人や官公庁に雇用されている人で、役員でない 人をいう。
- \*12:「雇用者シェア」とは、グラフの横軸で表示されている産業分類別の雇用者数割合のこと。
- \*13: 「一人当たり現金給与総額」とは、1 年間(1~12月)に常用労働者のうち雇用者に対して支給された基本 給、諸手当及び特別に支払われた給与(期末賞与等)の額とその他の給与額\*20との合計。
- \*14: 「その他の給与額」とは、常用労働者のうち雇用者に対する退職金又は解雇予告手当、出向・派遣受入者に係 る支払額、臨時雇用者に対する給与、出向させている者に対する負担額等をいう。

- \*15:「従業者数」は、個人事業主、無給家族従業者、及び臨時雇用者を除く従業者数。
  - (1) 個人事業主及び無給家族従業者とは、業務に従事している個人事業主とその家族で無報酬で常時就業している者をいう。したがって、実務にたずさわっていない事業主とその家族で手伝い程度のものは含まない。
  - (2)常用労働者とは、次のいずれかのものをいい、「正社員、正職員等」、「パート・アルバイト等」及び「出向・派遣受入者」に分けられる。
    - ア 期間を決めず、又は1か月を超える期間を決めて雇われている者
    - イ 日々又は 1 か月以内の期間を限って雇われていた者のうち、11 月と 12 月にそれぞれ 18 日以上雇われた者
    - ウ 人材派遣会社からの派遣従業者、親企業からの出向従業者などは、上記に準じて扱う
    - エ 重役、理事などの役員のうち、常時勤務して毎月給与の支払を受けている者
    - オ 事業主の家族で、その事業所に働いている者のうち、常時勤務して毎月給与の支払を受けている者
      - a. 「正社員・正職員等」とは、雇用されている者で一般に「正社員」、「正職員」等と呼ばれている 者をいう。ただし、他企業に出向・派遣している者を除く。
      - b. 「パート・アルバイト等」とは、一般に「パートタイマー」、「アルバイト」、「嘱託」又はそれ に近い名称で呼ばれている者をいう。
      - c. 「出向・派遣受入者」とは、他の企業から受け入れている出向者及び人材派遣会社からの派遣従業 者をいう。

(3) 臨時雇用者とは、常用労働者以外の雇用者で、1 か月以内の期間を定めて雇用されている者や日々雇用されている者をいう。

RESAS

地域経済分析システム RESAS

### <賃金構造のグラフの画面構成>

※初期表示項目:産業分類で見る、大分類で見る、2015年

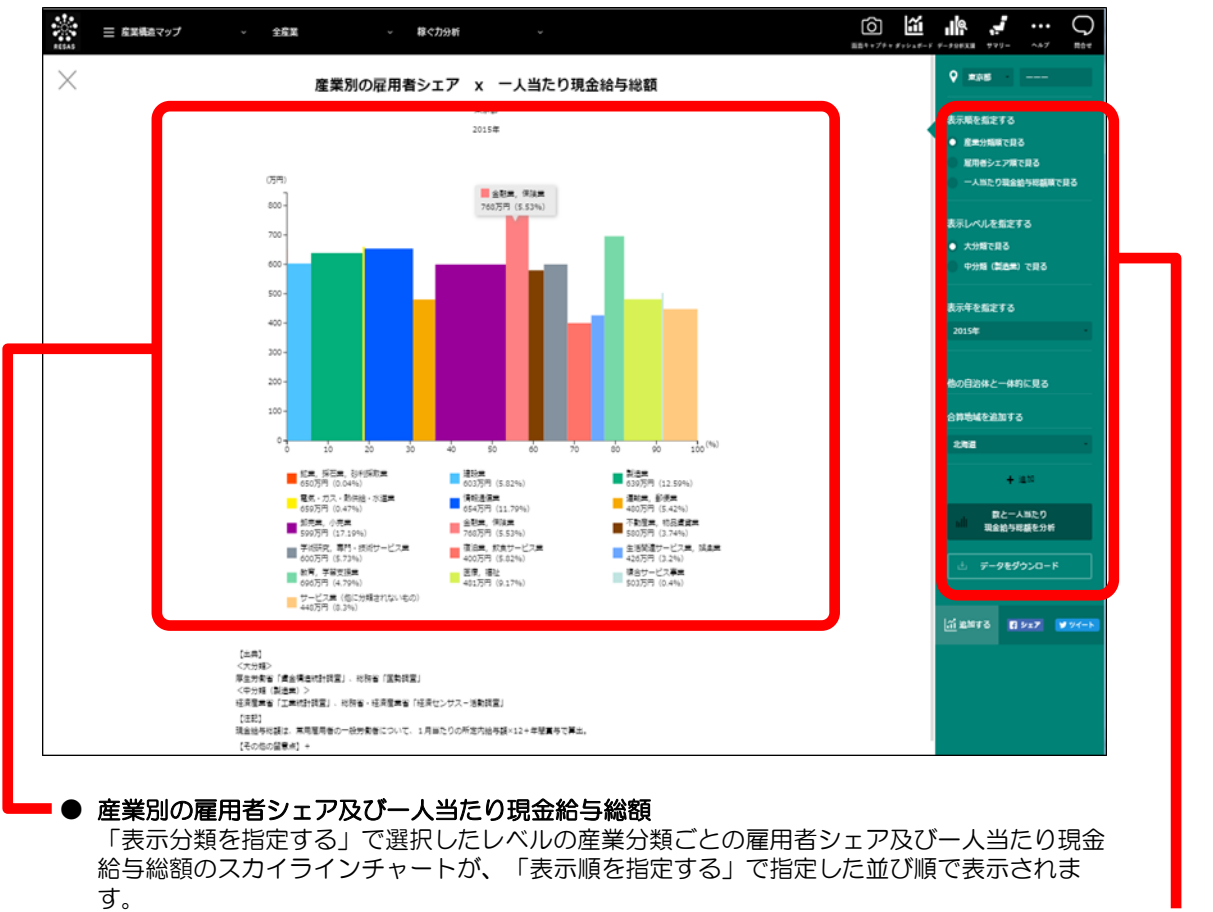

画面下部には、「表示分類を指定する」で選択したレベルの産業分類が一覧表示されます。

※次ページ

RESAS

地域経済分析システム

稼ぐカ分析

RESAS

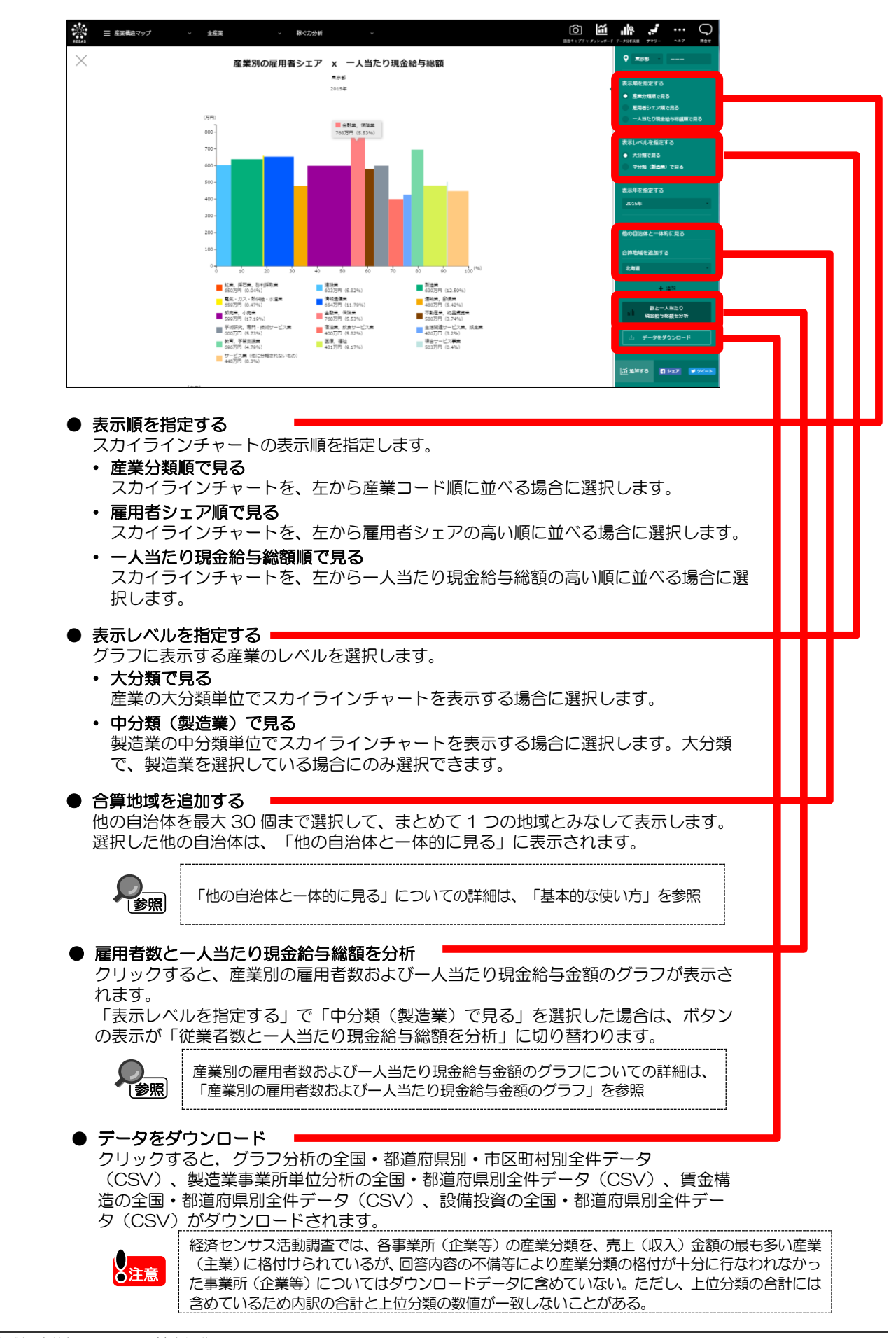

RESAS

地域経済分析システム RESAS

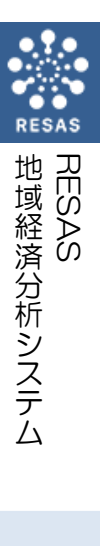

#### < 産業別の雇用者数および一人当たり現金給与金額のグラフ>

賃金構造のグラフの右メニューで「雇用者数と一人当たり現金給与総額を比較する」をクリックすると、表示されます。

指定地域(都道府県)における産業分類(大分類又は中分類)別の雇用者数および一人当たり現金給 与金額のグラフが表示されます。

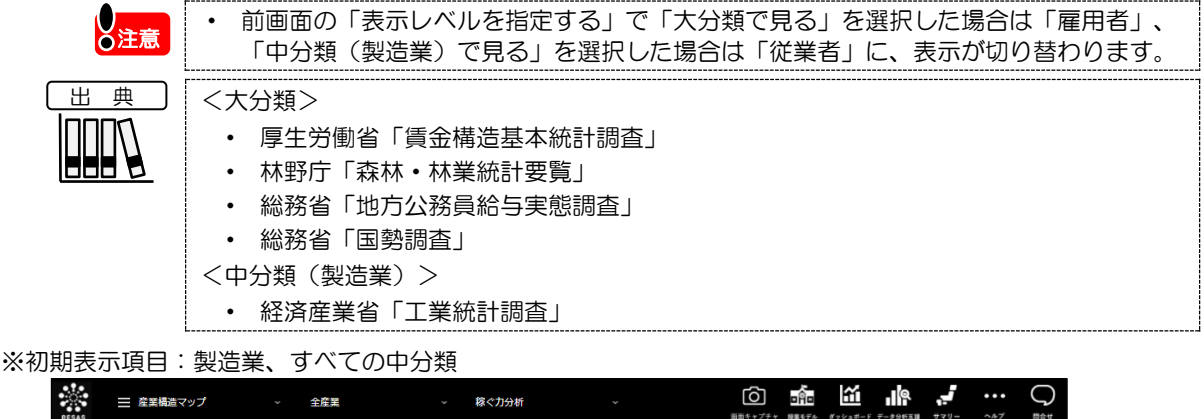

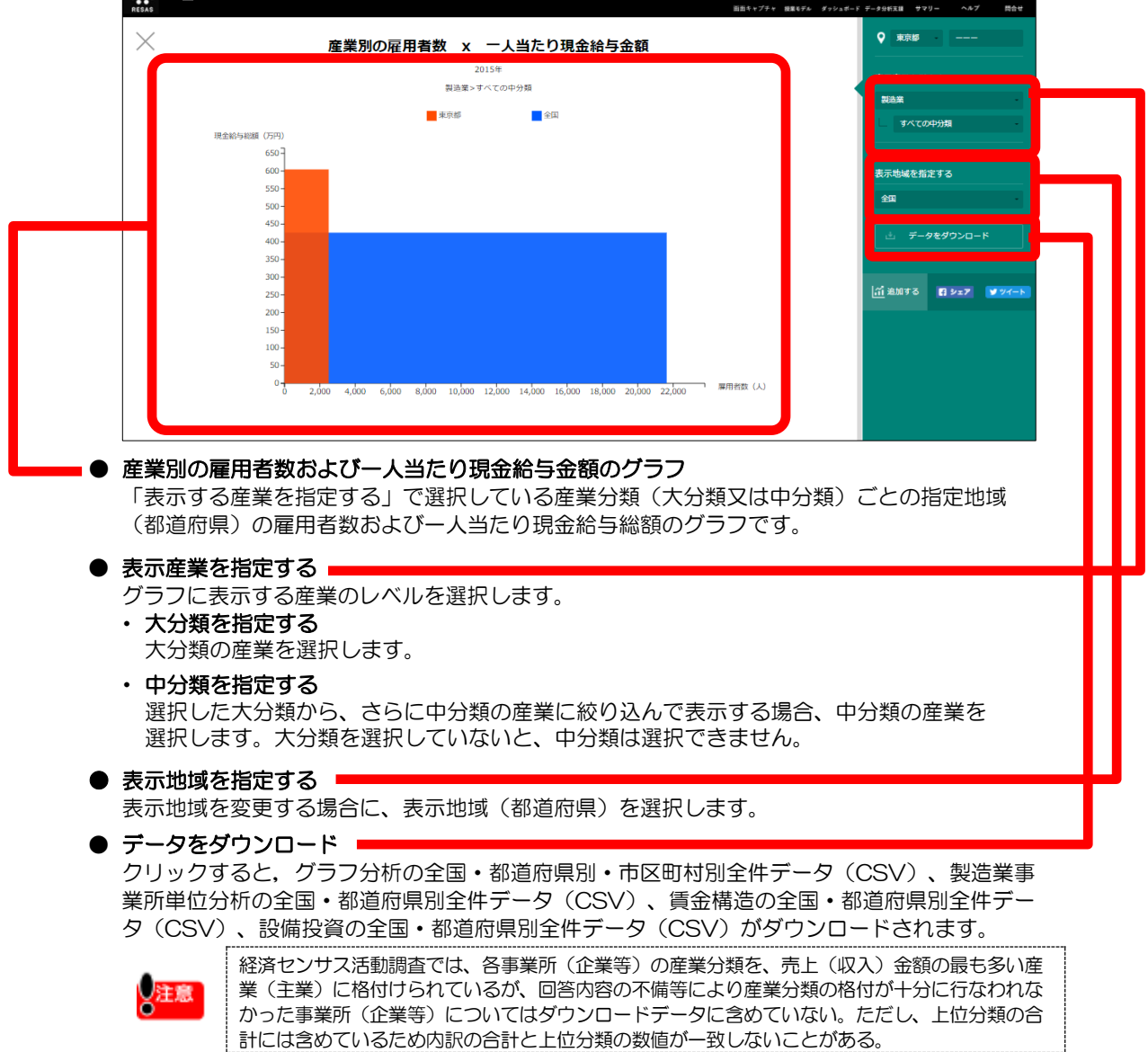

RESAS

地域経済分析システムRESAS

# (7) 製造業の設備投資額の推移のグラフを見る

指定地域(都道府県)における産業分類(製造業の中分類)ごとの設備投資額の推移を折れ線グラ フで見ることができます。複数自治体を合算した形でグラフを表示することも可能です。

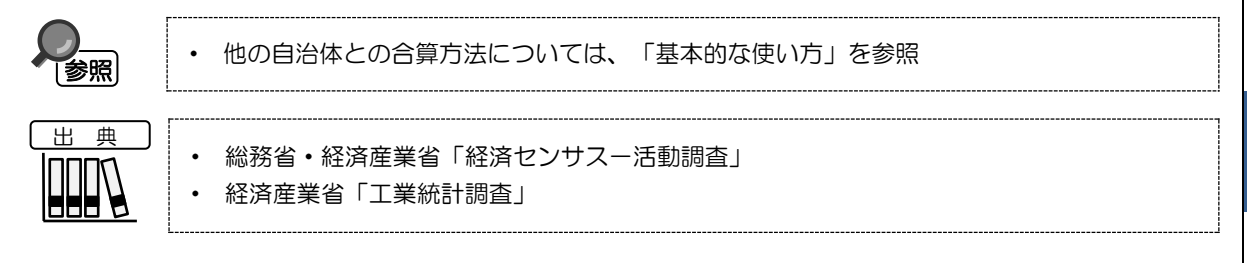

### く製造業の設備投資額の推移のグラフの表示方法>

右メニューの「設備投資を分析(製造業)」をクリックします。

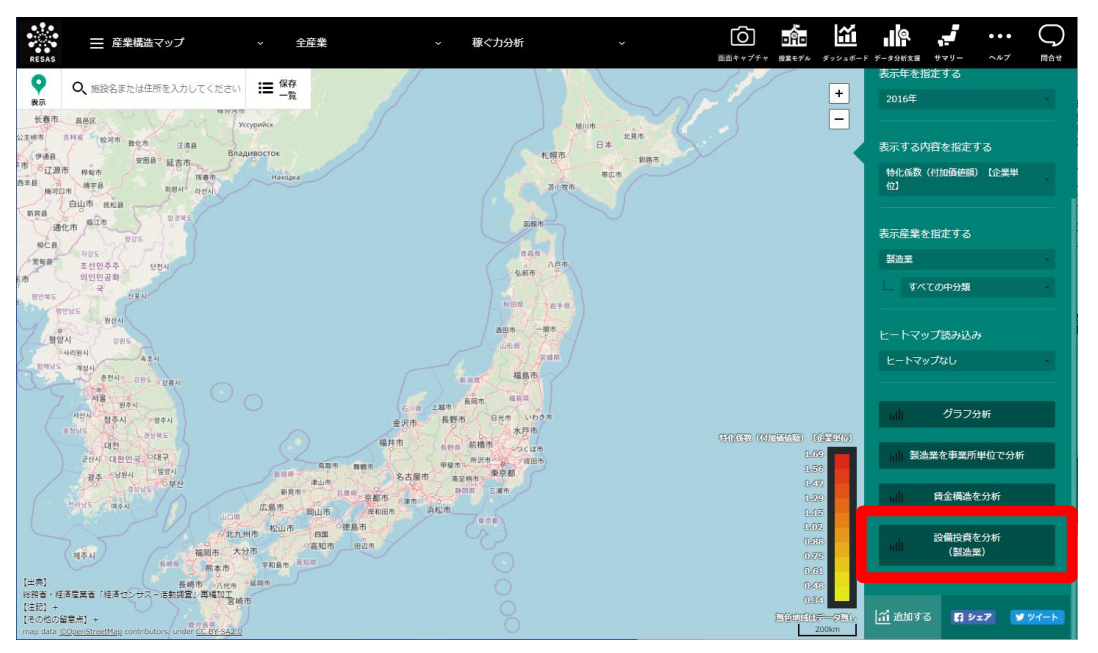

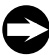

製造業の設備投資額の推移のグラフが表示されます。

稼ぐカ分析

RES

RESAS

地域経済分析システム

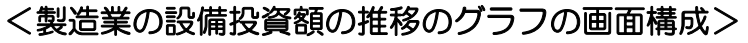

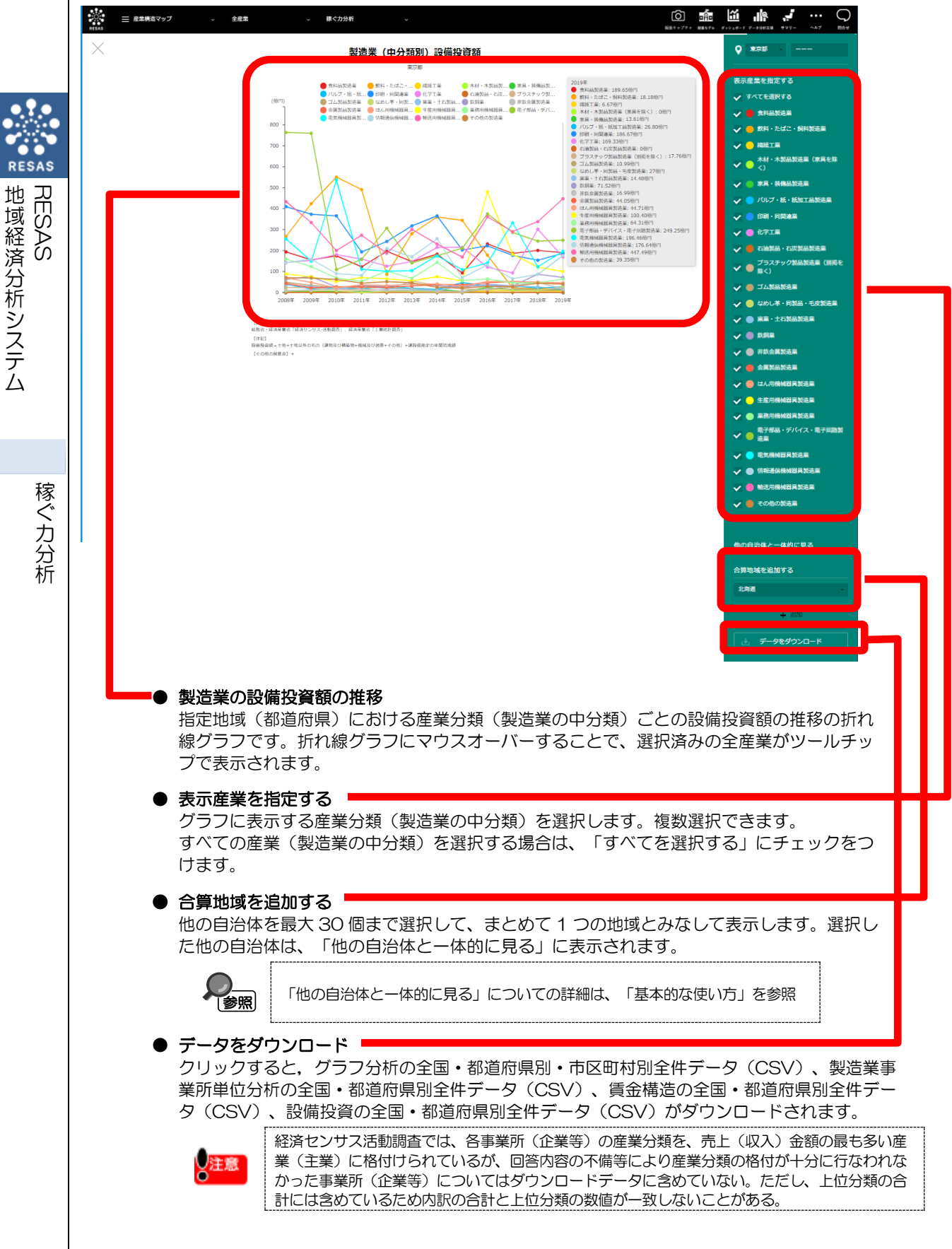